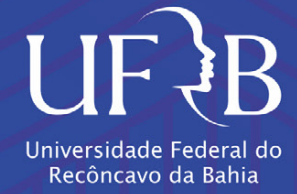

# NANUAL DO SIGRH PERFIL SERVIDOR E CHEFIA DA UNIDADE

# **SUMÁRIO**

- 1. Apresentação
- 2. Efetuando Login
- 3. Acesso Rápido
- 4. Emissão de Declarações
- 5. Registro Eletrônico de Frequência
- 6. Operações para o Chefe da Unidade
- 6.1. Cadastrar Ocorrências na Frequência
- 6.2. Homologar Frequência Eletrônica
- 6.3. Banco de Horas
- 6.4. Cadastrar Ocorrências da Unidade
- 7. Solicitações Eletrônicas de Direitos e Vantagens do Servidor
- 7.1. Realizar Solicitação Eletrônica
- 7.2. Principais Solicitações Eletrônicas
- 7.2.1 Auxílio Transporte
- 7.2.2. Inclusão de Dependentes
- 7.2.3. Incentivo à Qualificação (Técnico-Administrativo)
- 7.2.4. Retribuição por Titulação (Docente)
- 7.2.5. Ressarcimento de Assistência à Saúde Suplementar
- 7.2.6. Entrega de Atestado Médico e/ou Odontológico
- 8. Considerações Finais

### Elaborado por:

Matheus Julio de Melo Assistente em Administração Chefe do Núcleo de Atendimento e Protocolo da Progep

> Cruz das Almas – BA 2020

# 1. APRESENTAÇÃO

O SIGRH é um Sistema Integrado de Recursos Humanos que informatiza os procedimentos de recursos humanos vinculados à Pró Reitoria de Gestão de Pessoal (PROGEP), tais como: consultas aos dados pessoais e funcionais, férias, registro eletrônico de frequência, inscrição em ações de capacitação, banco de talentos, avaliação funcional, dimensionamento de força de trabalho, concursos, capacitações, atendimentos on-line, solicitações e requerimentos eletrônicos, registros funcionais, relatórios de RH, dentre outros. A maioria das operações possui algum nível de interação com o sistema SIAPE (sistema de âmbito nacional), enquanto outras são somente de âmbito interno. O SIGRH pode ser acessado através do link <u>https://sistemas.ufrb.edu.br/sigrh.</u>

# 2. EFETUANDO LOGIN

Para acessar o Sistema Integrado de Recursos Humanos (SIGRH), você deve: Acessar o SIGRH no sítio: <u>https://sistemas.ufrb.edu.br/sigrh</u> (Figura 1). O usuário é o número do seu SIAPE (matrícula) e a senha é a mesma utilizada para acessar o SIPAC/SIGAA/SIGPP, cadastrada junto ao setor de TI da UFRB.

| UFRB - SIGRH - Sistema de Ges             | stão de Recursos Humanos                                     |                                                                 |                                    |  |  |  |  |  |  |  |
|-------------------------------------------|--------------------------------------------------------------|-----------------------------------------------------------------|------------------------------------|--|--|--|--|--|--|--|
|                                           |                                                              |                                                                 |                                    |  |  |  |  |  |  |  |
| O sistema diferencia                      | ATEN<br>a letras maiúsculas de minúsculas APENAS r<br>no cao | IÇÃO!<br>na senha, portanto ela deve ser digitada da<br>dastro. | mesma maneira que                  |  |  |  |  |  |  |  |
| SIGAA<br>(Acadêmico)                      | SIPAC<br>(Administrativo)                                    | SIGRH<br>(Recursos Humanos)                                     | SIGPP<br>(Planejamento e Projetos) |  |  |  |  |  |  |  |
| SIGAdmin<br>(Administração e Comunicação) |                                                              |                                                                 |                                    |  |  |  |  |  |  |  |
|                                           |                                                              |                                                                 |                                    |  |  |  |  |  |  |  |
|                                           | Entrar no Sistema                                            |                                                                 |                                    |  |  |  |  |  |  |  |
|                                           | Usuário: 2404215                                             |                                                                 |                                    |  |  |  |  |  |  |  |
|                                           | Senha:                                                       |                                                                 |                                    |  |  |  |  |  |  |  |
|                                           | Entrar                                                       |                                                                 |                                    |  |  |  |  |  |  |  |
|                                           |                                                              |                                                                 |                                    |  |  |  |  |  |  |  |
|                                           |                                                              |                                                                 |                                    |  |  |  |  |  |  |  |
| SIGRH   Co                                | oordenadoria de Tecnologia da Informação   C                 | Copyright © 2007-2020 - UFRN - app3.srv3inst1                   | - v4.35.2_7                        |  |  |  |  |  |  |  |

Figura 1 – Tela inicial de acesso ao Sistema, onde deve-se efetuar o login.

Após efetuar o login, aparecerá a tela para registrar o seu ponto eletrônico. Clique em "**Continuar acessando o sistema",** conforme **Figura 2.** 

| STORU > DECISION DE ERECUÊNCIA                                                                                                    |       |  |  |  |  |  |  |  |  |
|----------------------------------------------------------------------------------------------------|-------|--|--|--|--|--|--|--|--|
| SIGRH > REGISTRO DE FREQUÊNCIA                                                                                                    |       |  |  |  |  |  |  |  |  |
|                                                                                                    |       |  |  |  |  |  |  |  |  |
| As horas excedentes serão submetidas à autorização da chefia, e serão consideradas como crédito de horas apenas se homologadas pela chefia. |       |  |  |  |  |  |  |  |  |
|                                                                                                    |       |  |  |  |  |  |  |  |  |
| REGISTRO DE FREQUÊNCIA                                                                                                    |       |  |  |  |  |  |  |  |  |
| Dados da Entrada                                                                                                    |       |  |  |  |  |  |  |  |  |
| Dia: 13/11/2020                                                                                                    |       |  |  |  |  |  |  |  |  |
| Hora de Entrada: 21:35:59                                                                                                    |       |  |  |  |  |  |  |  |  |
|                                                                                                    |       |  |  |  |  |  |  |  |  |
|                                                                                                    |       |  |  |  |  |  |  |  |  |
| Observação:                                                                                                    |       |  |  |  |  |  |  |  |  |
|                                                                                                    |       |  |  |  |  |  |  |  |  |
| Registrar Entrada Continuar Acessando o Sistema >>                                                                                          |       |  |  |  |  |  |  |  |  |
| Campos de preenchimento obrigatório.                                                                                                    |       |  |  |  |  |  |  |  |  |
|                                                                                                    |       |  |  |  |  |  |  |  |  |
| 🔍 : Visualizar Comprovante                                                                                                    |       |  |  |  |  |  |  |  |  |
| Entradas/Saídas do Dia                                                                                                    |       |  |  |  |  |  |  |  |  |
| Data Entrada Saída Saída P/ Almoço Horas Registradas Observações                                                                            |       |  |  |  |  |  |  |  |  |
|                                                                                                    |       |  |  |  |  |  |  |  |  |
| Total de Horas Registradas:                                                                                                    | 00:00 |  |  |  |  |  |  |  |  |
| Total de Horas Contabilizadas:                                                                                                    | 00:00 |  |  |  |  |  |  |  |  |

Figura 2 - Tela do SIGRH, após efetuar o login.

# **3. ACESSO RÁPIDO**

Após clicar em "**Continuar acessando o sistema**", você terá acesso à tela inicial do Módulo SIGRH (menu servidor), conforme **Figura 3**.

| UFRB - SIGRH - S         | Sistema de Gestão de Re     | cursos Humanos          |                         |                              | Ajuda?           | Tempo de Sessão: 01:29                                                                                   | SAIR      |
|--------------------------|-----------------------------|-------------------------|-------------------------|------------------------------|------------------|----------------------------------------------------------------------------------------------------|-----------|
| NUC APOIO ADM E PROTOCO  | LO DA PROGEP (11.01.05.08.0 | 12)                     |                         | 🎯 Módulos<br>📲 Menu Servidor | 🔥 Caixa Pos      | tal 🏷 Abrir Char                                                                                         | nado      |
| 🛃 Avaliação 丨 📝 Capac    | citação   🔀 Chefia de Unid  | ade   🔍 Consultas   💡 E | scritório de Ideias   🜡 | 3 Serviços   🗟 Solic         | itações          |                                                                                                    |           |
| Não há notícias ca       | dastradas.                  |                         |                         |                              | Per<br>Eve<br>Ho | CALENDÁRIO DA F<br>DE PAGAMENTO<br>ríodo: Abertos<br>ABERTOS<br>ento Período<br>mologação de paíoto paío | olha<br>V |
|                          |                             | Acesso Rápido           |                         |                              | Fre              | qüência 02/04 a 31                                                                                       | /12       |
| Dados                    | Dados                       | Solicitação             | Designações             | Registro                     | de               | ATENDIMENTO ON                                                                                           | LINE      |
|                          | Formulário                  | Eleuonica               |                         | E Prequen                    | ICIA             | Portal do Servi                                                                                          | dor       |
| Capachaçao               | Transporte                  |                         |                         |                              |                  | Minhas<br>Mensagens                                                                                      |           |
|                          |                             | FÉRTAS DO EXERCÍCIO     | ,                       | _                            |                  | Trocar Foto                                                                                              |           |
| Início                   | Fim                         | Exercício               | Situaçã                 | ão                           |                  | Editar Perfil                                                                                            |           |
| 25/01/2021<br>18/03/2021 | 12/02/2021<br>27/03/2021    | 2020<br>2020            | Paga/M<br>Paga/M        | arcada<br>arcada             |                  |                                                                                                    |           |
|                          |                             |                         |                         |                              |                  |                                                                                                    |           |
|                          |                             | Fóruns                  |                         |                              |                  | DADOS FUNCIONAI                                                                                          | s         |

Figura 3 – Tela inicial do SIGRH

Nesta tela inicial demonstrada acima na **figura 3,** você terá acesso rápido as principais funcionalidades do SIGRH, tais como: dados funcionais e pessoais,

solicitação eletrônica, designações, registro de frequência, capacitação , editar perfil, trocar foto do perfil, calendário da folha de pagamento e entre outras. Ao clicar em **Dados Funcionais** ou Dados **Pessoais**, aparecerá a seguinte tela com as informações solicitadas conforme **figura 4.** 

| FRB - SIGRH - :        | Sistema de Gestão de Recursos H   | lumanos                              |                       | Ajuda? Temp     | o de Sessão: 01:29 SA |
|------------------------|-----------------------------------|--------------------------------------|-----------------------|-----------------|-----------------------|
|                        |                                   |                                      | 🎯 Módulos             | 🍏 Caixa Postal  | 🍗 Abrir Chamado       |
| IC APOIO ADM E PROTOCO | DLO DA PROGEP (11.01.05.08.02)    |                                      | 📲 Menu Servidor       | 🔗 Alterar senha |                       |
| 🖉 Avaliação 丨 🜄 Capa   | citação   🔝 Chefia de Unidade   🤇 | 💫 Consultas   🥊 Escritório de Ideia: | s   🧕 Serviços   🗟 So | licitações      |                       |
| PORTAL DO SERVID       | OOR > CONSULTA DE DADOS PI        | essoais/Funcionais                   |                       |                 |                       |
|                        |                                   | Bucch pop Craytao                    | <b>n</b>              |                 |                       |
|                        | Servidor:                         | BUSCA POR SERVIDO                    | ĸ                     |                 |                       |
|                        | Tipo de Consulta: Dado            | os Pessoais e Funcionais 💙           |                       |                 |                       |
|                        |                                   | vibir em formato de relatório        |                       |                 |                       |
|                        |                                   | Buscar Cancelar                      |                       |                 |                       |
|                        |                                   | Dastar Cancelar                      |                       |                 |                       |
|                        |                                   | DADOS PESSOAIS E FUNCIO              | NAIS                  |                 |                       |
|                        | Servidor:                         |                                      |                       |                 |                       |
|                        | CPF:                              |                                      |                       |                 |                       |
|                        | PIS/PASEP:                        |                                      |                       |                 |                       |
|                        | Filiação 2:                       |                                      |                       |                 |                       |
|                        | Sexo:                             |                                      |                       |                 |                       |
|                        | Data de Nascimento:               |                                      |                       |                 |                       |
|                        | Naturalidade:                     |                                      |                       |                 |                       |
|                        | Nacionalidade:                    |                                      |                       |                 |                       |
|                        | País:                             |                                      |                       |                 |                       |
|                        | Estado Civil:                     |                                      |                       |                 |                       |
|                        | Escolaridade:                     |                                      |                       |                 |                       |

Figura 4 – Dados Pessoais e Funcionais do Servidor.

Caso você identifique algum erro nos dados exibidos na consulta dos dados pessoais e/ou funcionais, é possivel realizar a edição através da aba **Serviços**  $\rightarrow$  **Atualizar dados pessoais,** conforme demonstrado na figura 5 exibida abaixo.

| JFRB - SIGRH -                     | Sistema de Gestão de Re                                                                                                    | cursos Humanos            |                     |                                                                                                    | Ajuda? Te                                             | empo de Sessão: 01:27 SAIR                                                                              |  |
|------------------------------------|----------------------------------------------------------------------------------------------------|---------------------------|---------------------|----------------------------------------------------------------------------------------------------|-------------------------------------------------------|----------------------------------------------------------------------------------------------------|--|
| IUC APOIO ADM E PROTOCO            | DLO DA PROGEP (11.01.05.08.0                                                                                                    | 02)                       |                     | 🎯 Módulos 🗠 🗠                                                                                                    | 付 Caixa Postal                                        | 🍗 Abrir Chamado                                                                                         |  |
| 📝 Avaliação 丨 📝 Capa               | citação   🔝 Chefia de Unid                                                                                                    | ade   🔍 Consultas   🤗 Es  | scritório de Ideias | 3 Serviços   🗟 Solici                                                                                                    | tações                                                |                                                                                                    |  |
| Não há notícias ca                 | ıdastradas.                                                                                                    |                           |                     | Atualizar Dados Pes<br>Autorizar Acesso à I<br>Comunidades Virtua<br>Declaração de Acun<br>Documentos<br>Prestação de Conta<br>Projeto de Curso/Co | isoais<br>DIRPF<br>ais<br>nulação de Cargos<br>s<br>s | Atualizar E-mail<br>Atualizar Endereço<br>Atualizar Outros Dado<br>Tos<br>Período<br>o de 02/04 a 31/12 |  |
|                                    |                                                                                                    | Acesso Rápido             |                     | Horário de Trabalho                                                                                                    |                                                       | THENTO ON THE                                                                                           |  |
| Dados<br>Funcionais                | Dados<br>Pessoais                                                                                                    | Solicitação<br>Eletrônica | Designações         | Ouvidoria<br>Registro<br>Frequênc                                                                                                    | cia<br>Po                                             | ortal do Servidor                                                                                       |  |
| Capacitação                        | Transporte                                                                                                    |                           |                     |                                                                                                    | Ме                                                    | Minhas<br>ensagens                                                                                      |  |
|                                    |                                                                                                    | FÉRTAS DO EXERCÍCIO       |                     |                                                                                                    | Tre                                                   | ocar Foto                                                                                               |  |
| Início<br>25/01/2021<br>18/03/2021 | Fim         Exercício         Situ           021         12/02/2021         2020         Paga           021         27/03/2021         2020         Paga |                           |                     |                                                                                                    | ação Editar Perfil<br>/Marcada<br>/Marcada            |                                                                                                    |  |
|                                    |                                                                                                    | Fóruns                    |                     |                                                                                                    |                                                       | DADOS FUNCIONAIS                                                                                        |  |

Figura 5 – Atualizar Dados Pessoais e Funcionais do Servidor.

É importante ressaltar que essa alteração dos dados pessoais no caminho mostrado na **figura 5,** realizará a alteração apenas no âmbito do SIGRH. Faz-se necessário também, realizar uma solicitação eletrônica de atualização de dados para que as alterações sejam feitas junto ao E-SIAPE e consequentemente na folha de pagamento.

### 4. EMISSÃO DE DECLARAÇÕES

Através do SIGRH é possível também a emissão rápida de declarações funcionais do Servidor. Os tipos de declarações que podem ser emitidas junto ao SIGRH são as seguintes: Declaração Funcional, Declaração RJU, Declaração de Tempo de Serviço, Declaração de Afastamento, Declaração de Última Progressão, Declaração de Dependentes, Declaração de Averbação e entre outras. Para solicitar a emissão de uma dessas declarações mencionadas anteriormente você deve selecionar a opção: **Serviços**  $\rightarrow$  **Documentos**  $\rightarrow$  **Declarações** e selecionar o tipo de declaração solicitada.

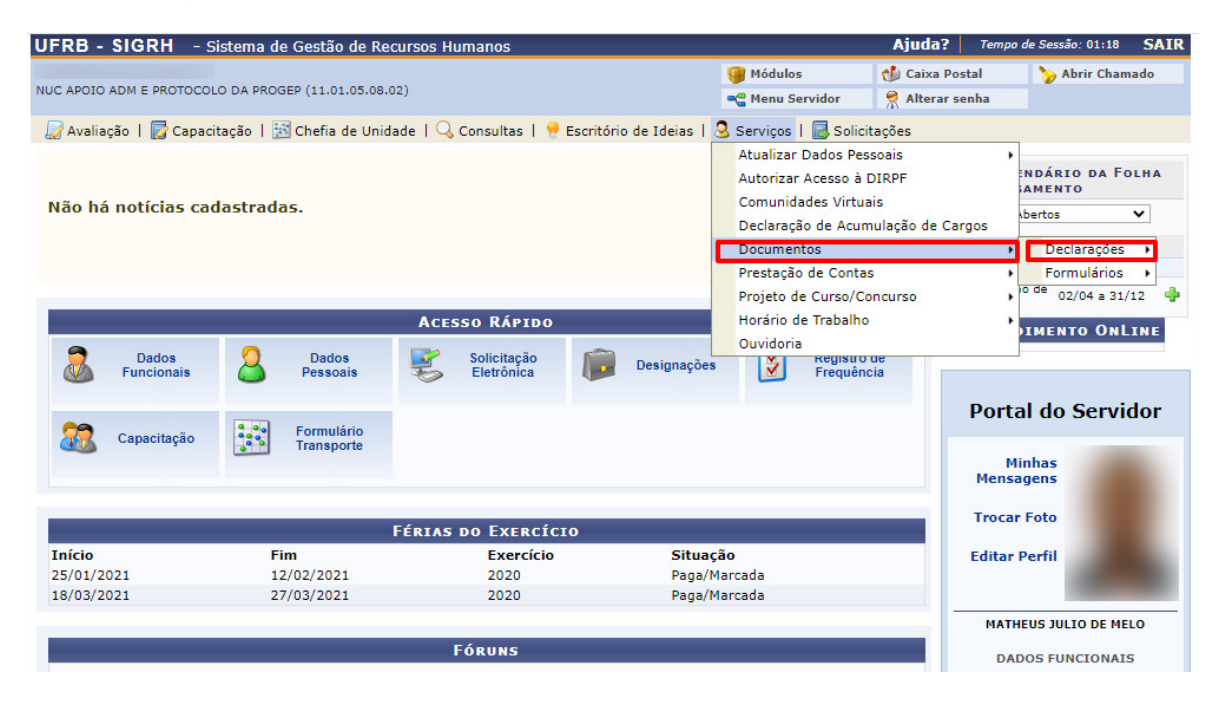

Figura 6 – Tela para Emissão de Declarações.

| IFRB - SIGRH - S         | Gistema de Gestão de Re                              | cursos Humanos                |               |                                                                                                    | Ajuda?                                                                                | Tempo de Sessão: 01:14 SAIF                                                                                     |
|--------------------------|------------------------------------------------------|-------------------------------|---------------|----------------------------------------------------------------------------------------------------|---------------------------------------------------------------------------------------|----------------------------------------------------------------------------------------------------|
| UC APOIO ADM E PROTOCOI  | LO DA PROGEP (11.01.05.08.0                          | 12)                           |               | 🎯 Módulos<br>🗠 Menu Servidor                                                                                               | 🔥 Caixa Postal                                                                        | Abrir Chamado                                                                                                   |
| 🌄 Avaliação 丨 🌄 Capac    | itação   🔢 Chefia de Unid                            | ade   🔍 Consultas   🌻 Escritó | rio de Ideias | 🧕 Serviços   🗟 Solici                                                                                                    | itações                                                                               |                                                                                                    |
| Não há notícias cao      | dastradas.                                           |                               |               | Atualizar Dados Pee<br>Autorizar Acesso à<br>Comunidades Virtu<br>Declaração de Acur<br>Declaração de A<br>Declaração de A | ssoais<br>DIRPF<br>ais<br>nulação de Cargo<br>Afastamento<br>Averbação<br>Dependentes | s<br>Pormulários<br>Pormulários<br>Pormulários<br>s<br>s<br>s<br>s<br>s<br>s<br>s<br>s<br>s<br>s<br>s<br>s<br>s |
|                          |                                                      | Acesso Rápido                 |               | Declaração de 1                                                                                                    | empo de Serviço                                                                       |                                                                                                    |
| Dados<br>Funcionais      | Dados<br>Pessoais                                    | Solicitação<br>Eletrônica     | Designações   | Declaração de U<br>Declaração Fun<br>Declaração RJU                                                                        | Última Progressão<br>cional                                                           |                                                                                                    |
| Capacitação              | Formulário<br>Transporte                             |                               |               | Termo de Comp<br>Termo de Incen                                                                                            | romisso<br>tivo à Qualificaçã                                                         | o o Servidor                                                                                                    |
| -                        |                                                      |                               |               |                                                                                                    |                                                                                       | Minhas<br>Mensagens                                                                                             |
|                          | , en en en en en en en en en en en en en             | FÉRIAS DO EXERCÍCIO           |               |                                                                                                    |                                                                                       | rocar Foto                                                                                                    |
| Início                   | Fim                                                  | Exercício                     | Situaç        | ăo                                                                                                    | E                                                                                     | ditar Perfil                                                                                                    |
| 25/01/2021<br>18/03/2021 | /2021 12/02/2021 2020 Pa<br>/2021 27/03/2021 2020 Pa |                               |               |                                                                                                    | _                                                                                     | 100                                                                                                    |
|                          |                                                      | Fóruns                        |               |                                                                                                    |                                                                                       | DADOS FUNCIONAIS                                                                                                |

Figura 7 – Tela para Seleção do Tipo de Declaração.

Ao selecionar o tipo de declaração desejada, o SIGRH emitirá automaticamente a declaração para download conforme demonstrado na figura abaixo.

Universidade Federal do Recôncavo da Bahia UF B Sistema de Gestão de Recursos Humanos PROGEP - PR-REITORIA DE GESTO DE PESSOAL EMITIDO EM 12/11/2020 22:09 DECLARAÇÃO DECLARAMOS, para os devidos fins, que o(a) servidor(a) , matrícula ocupante do cargo de ASSISTENTE EM ADMINISTRACAO, classe D, nível 303, do SIAPE quadro de pessoal do(a) UFRB, foi admitido(a) a partir de 19/06/2017, sendo lotado(a) no(a) NUC APOIO ADM E PROTOCOLO DA PROGEP, em regime de 40 horas semanais.

Figura 8 - Tela da Declaração emitida.

# **5. REGISTRO ELETRÔNICO DE FREQUÊNCIA**

Para registrar sua entrada ou saída do expediente de trabalho, acesse o portal público do Sistema Integrado de Gestão de recursos Humanos – SIGRH por meio do endereço: <u>https://sistemas.ufrb.edu.br/sigrh;</u>

A **figura 9** indica como registrar a sua frequência na entrada do expediente de trabalho. Caso você esqueça de registrar o ponto no horário habitual, é indicado que faça o registro assim que for possível mesmo que já tenha se passado o horário do registro e no item observação seja adicionado a informação do motivo do registro em atraso.

| UFRB - SIGF     | UFRB - SIGRH - Sistema de Gestão de Recursos Humanos Ajuda? Tempo de Sessão: 01:29 Si                                                       |                          |                                                            |                                                   |                         |                   |                                                |                |  |  |  |  |  |
|-----------------|----------------------------------------------------------------------------------------------------|--------------------------|------------------------------------------------------------|---------------------------------------------------|-------------------------|-------------------|------------------------------------------------|----------------|--|--|--|--|--|
| NUC APOIO ADM E | PROTOCOLO DA PROGEP (                                                                                                    | 11.01.05.08.0            | 2)                                                         |                                                   |                         |                   |                                                |                |  |  |  |  |  |
|                 |                                                                                                    |                          |                                                            |                                                   |                         |                   |                                                |                |  |  |  |  |  |
| SIGRH > R       | SIGRH > REGISTRO DE FREQUÊNCIA                                                                                                    |                          |                                                            |                                                   |                         |                   |                                                |                |  |  |  |  |  |
| As horas exced  | As horas excedentes serão submetidas à autorização da chefia, e serão consideradas como crédito de horas apenas se homologadas pela chefia. |                          |                                                            |                                                   |                         |                   |                                                |                |  |  |  |  |  |
|                 | REGISTRO DE FREQUÊNCIA                                                                                                    |                          |                                                            |                                                   |                         |                   |                                                |                |  |  |  |  |  |
| DADOS DA        | Dados da Entrada                                                                                                    |                          |                                                            |                                                   |                         |                   |                                                |                |  |  |  |  |  |
|                 | Dia: 13/11/2020<br>Hora de Entrada: 22:15:49                                                                                                |                          |                                                            |                                                   |                         |                   |                                                |                |  |  |  |  |  |
|                 | Observação                                                                                                    | Estou regi<br>entanto, r | strando o meu ponto em atr<br>etornei às minhas atividades | aso porque esqueci de re<br>s no horário correto. | gistrar no horário corr | eto. No           |                                                |                |  |  |  |  |  |
|                 | -                                                                                                    |                          | Registrar Entrada                                          |                                                   |                         |                   |                                                |                |  |  |  |  |  |
|                 |                                                                                                    |                          | * Campos de pi                                             | reenchimento obrigatório.                         |                         |                   |                                                |                |  |  |  |  |  |
|                 |                                                                                                    |                          | 🤍 : Visua                                                  | alizar Comprovante                                |                         |                   |                                                |                |  |  |  |  |  |
| ENTRADAS/       | Entradas/Saídas do Dia                                                                                                    |                          |                                                            |                                                   |                         |                   |                                                |                |  |  |  |  |  |
| Data            | Entrada                                                                                                    | Saída                    | Saída P/ Almoço                                            | Horas Registradas                                 | Observações             |                   |                                                |                |  |  |  |  |  |
|                 |                                                                                                    |                          |                                                            |                                                   |                         | Total<br>Total de | de Horas Registradas:<br>Horas Contabilizadas: | 00:00<br>00:00 |  |  |  |  |  |
|                 |                                                                                                    |                          |                                                            |                                                   |                         |                   |                                                |                |  |  |  |  |  |

Figura 9 – Tela indicando o registro do ponto.

Para registrar a sua saída do expediente de trabalho, você deve realizar os seguintes passos:

### $\cdot$ SIGRH $\rightarrow$ Acesso Rápido $\rightarrow$ Registro de Freqüência

| RB - SIGR                      | n Elistema de Gestr                            | io de Kocursos Human                 | 105                     |                            | vinga: (a            | ala an an an 2        |
|--------------------------------|------------------------------------------------|--------------------------------------|-------------------------|----------------------------|----------------------|-----------------------|
|                                |                                                |                                      |                         | 🥮 Médulos                  | 📬 Calxa Postal       | 🍃 Abrir Chamado       |
| C DE GESTAÓ DE                 | BENEFICIOS DE PESSOA (1:                       | .01.05.02.05)                        |                         | - Menu Servidor            | 😤 Alberar senha      |                       |
| Avaliação    <br>Portal do Sei | Capacitação   Q Cons<br>RVIDOR > RECISTRO DE F | ultas   🤗 Escritório de<br>REQUÊNCIA | Ideias   🧟 Serviços   [ | , Solicitações             |                      |                       |
| As horas exced                 | entes serão submetidas à                       | autorização da chefia, e             | serão consideradas como | crédito de horas apenas se | homologadas pela che | fia.                  |
|                                | TRADA                                          |                                      | REGISTRO DE LREQU       | INCIA                      |                      |                       |
| DRUGS DA LI                    | Di=: /                                         | -+ 20 2020                           |                         |                            |                      |                       |
|                                | Hora de Entrada: (                             | 8.32.07                              |                         |                            |                      |                       |
| н                              | ora de Saída Prevista: 1                       | 9:32:07                              |                         |                            |                      |                       |
|                                | Hora de Saída: 1                               | 1:07:51                              |                         |                            |                      |                       |
|                                | Salda Almossa a                                | A                                    |                         |                            |                      |                       |
|                                | Salua Annoço: 🕷                                | Sim U Não                            |                         |                            |                      |                       |
|                                |                                                |                                      |                         |                            |                      |                       |
|                                | Observação:                                    |                                      |                         |                            |                      |                       |
|                                |                                                |                                      |                         |                            |                      |                       |
|                                |                                                |                                      |                         |                            |                      |                       |
|                                |                                                |                                      | Registrar Saida Can     | ceiar                      |                      |                       |
|                                |                                                | *                                    | Campos de preenchimento | obrigatório.               |                      |                       |
|                                |                                                |                                      |                         |                            |                      |                       |
| ENTRADACIC                     | ATRAS DO DIA                                   |                                      | 👒 : Visualizar Compr    | ovante                     |                      |                       |
| Data                           | Fotrada S                                      | uida Said-D/                         | Almoro Horas P          | nistradas Observació       |                      |                       |
| 20/10/2020                     | 08:32                                          | 30.04 F/                             | 10123 10                |                            |                      | 0                     |
|                                |                                                |                                      |                         |                            | Total de l           | loras Registradas: 00 |
|                                |                                                |                                      |                         |                            | Total de Hor         | as Contabilizadas: 0  |
|                                |                                                |                                      |                         |                            |                      |                       |
| orários da Sem                 | a Detalkes do Espelk                           | o de Frequência                      |                         |                            |                      |                       |
| 2: Férlas                      |                                                |                                      |                         | • : Ocorrência de Crédi    | to de Horas          |                       |
| P. Informer                    | õer relacionadar eo hor                        | ário de registro de fo               | aufacia                 | . Ocomôncia de Dábu        | a da Harac           |                       |
|                                |                                                | and de registro da me                |                         | ocorrencia de Debit        |                      |                       |
| B: Observaç                    | ao registrada pelo serv                        | dor referente a frequ                | ëncia                   | • : Ocorrência de Autor    | ização de Compensa   | çao de Horas          |
| HORÁRIOS D                     | A SEMANA                                       |                                      |                         |                            |                      |                       |
| Data                           | Horários Registrados                           | Hause Beateter des                   | House Contability day   | Horas Trabalhadas          | Horas Excedentes     | Hanne a Hamalaas      |
|                                |                                                | Horas Registradas                    | Horas Contabilizadas    | Horas Excedentes           | a Autorizar          | Horas a Homologa      |
| 19/10/2020                     | 07:36 - 11:58                                  | 04:22                                | 04:42                   |                            |                      | 04:42                 |
| 20/10/2020                     | 08:32 -                                        |                                      |                         |                            |                      | 00:00                 |
| 21/10/2020                     |                                                |                                      |                         |                            |                      | 00:00                 |
| 22/10/2020                     |                                                |                                      |                         |                            |                      | 00:00                 |

**Figura 10 –** Registro da Saída do Expediente.

Algumas informações importantes sobre o registro da frequência:

• Será permitido autorizar as horas excedentes do servidor, estas horas excedentes serão contabilizadas para o saldo de horas.

• Por não haver intervalo entre os horários do dia que respeite a configuração de horário de almoço, alguns pontos diários sofrerão o desconto automático de horário de almoço.

- Horário mínimo de saída: 10:00
- Horário máximo de retorno: 19:00
- Intervalo mínimo: 01:00
- Intervalo máximo: 03:00
- Servidores com flexibilização de jornada e/ou Turnos Contínuos possuem requisitos diferenciados para registro da frequência.
- · Além da estação de trabalho, você pode realizar o registro eletrônico de

sua frequência utilizando tablets, smartphones e notebooks utilizando o SIGRH Mobile através do site: <u>https://sistemas.ufrb.edu.br/sigrh/mobile</u>, desde que você esteja conectado em uma rede institucional da UFRB .

A **figura 11** mostra como visualizar seu espelho de ponto, isto é, um resumo do seu registro de frequência para o mês atual, acesse o Portal do SIGRH, clique na aba **Consultas** → **Frequência** → **Espelho de Frequência**.

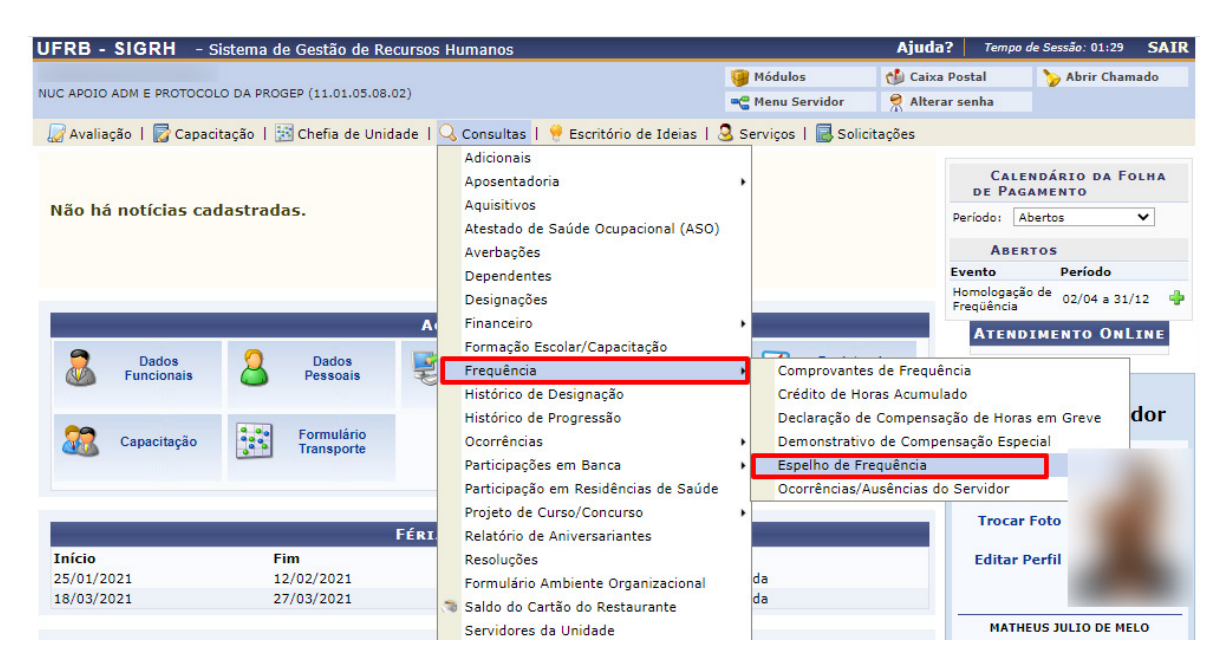

Figura 11 - Consulta Espelho de Frequência.

Ao seguir os passos descritos na figura acima o sistema o direcionará para a seguinte página:

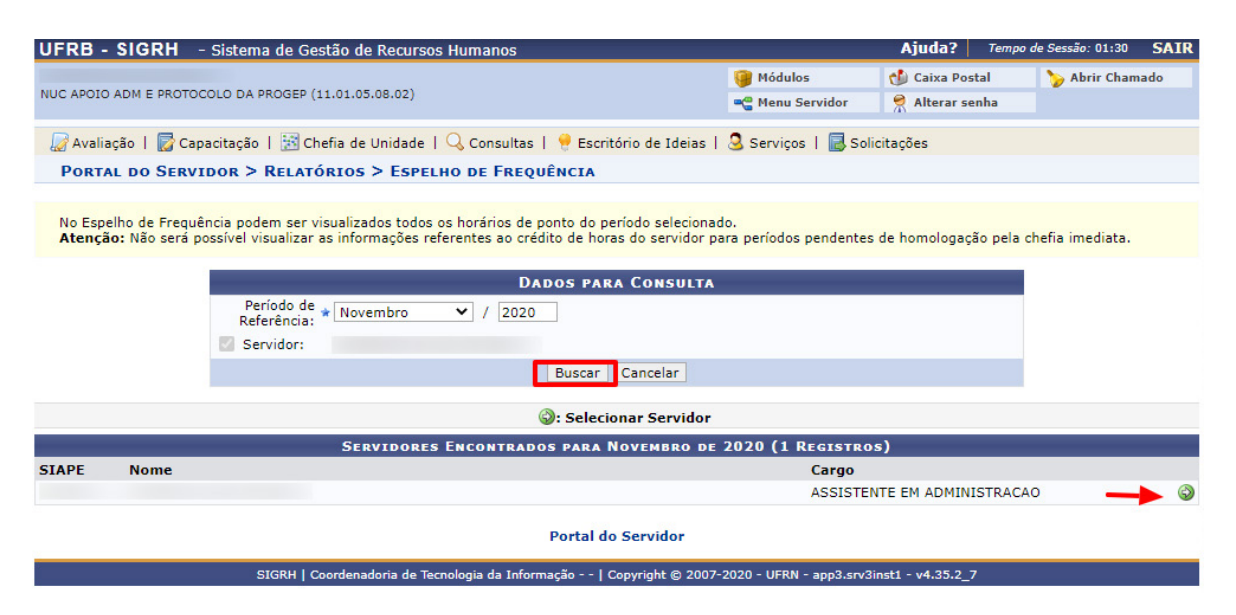

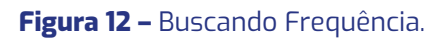

Em seguida, o sistema apresentará o relatório com o espelho de ponto, conforme a Figura 13 abaixo.

|            |            |                                |       | ESPEL | HO DE F   | REQUÊNCI | A - AGO | STO DE 201 | 19      |                      | 2<br>(4)                  |
|------------|------------|--------------------------------|-------|-------|-----------|----------|---------|------------|---------|----------------------|---------------------------|
|            |            | Horários                       | 5     | Но    | ras Traba | lhadas   |         |            | Saldo d | le Horas Autorizadas |                           |
|            | Data       | Registrados                    | HR    | нс    | HE        | НА       | нн      | Crédito    | Débito  | Saldo No Mês         | Débito Não<br>Compensável |
| <u>a</u> • | 01/08/2019 | 10:01 - 13:38<br>14:42 -       | 03:37 | 08:00 |           |          | 08:00   |            |         | 00:00                |                           |
| ٠          | 02/08/2019 | 09:17 - 11:57                  | 02:40 | 08:00 |           |          | 08:00   |            |         | 00:00                |                           |
|            | 03/08/2019 | 2000                           |       | 222   | 1.222     |          | 00:00   |            |         | 00:00                |                           |
|            | 04/08/2019 |                                |       |       |           |          | 00:00   |            |         | 00:00                |                           |
| ٠          | 05/08/2019 | 13:17 - 18:04                  | 04:47 | 08:00 |           |          | 08:00   |            |         | 00:00                |                           |
|            | 06/08/2019 | 08:42 - 12:42<br>13:46 - 17:46 | 08:00 | 08:00 |           |          | 08:00   |            |         | 00:00                |                           |
|            | 07/08/2019 | 06:53 - 12:58<br>14:56 - 17:55 | 09:04 | 09:04 | 01:04     | 01:04    | 09:04   | 01:04      |         | 01:04                |                           |
|            | 08/08/2019 | 09:09 - 12:59<br>14:09 - 18:15 | 07:56 | 08:00 |           |          | 08:00   |            |         | 01:04                |                           |
|            | 09/08/2019 | 08:53 - 12:53<br>13:54 - 18:00 | 08:06 | 08:06 | 00:06     | 00:06    | 08:06   | 00:06      |         | 01:10                |                           |
|            | 10/08/2019 | 222                            |       |       |           |          | 00:00   |            |         | 01:10                |                           |
|            | 11/08/2019 |                                |       | 200   | 10.02     |          | 00:00   |            |         | 01:10                |                           |
| •          | 12/08/2019 | <del></del>                    |       | 00:00 |           |          | 00:00   |            | -08:00  | -06:50               |                           |
| ٠          | 13/08/2019 |                                |       | 08:00 |           |          | 08:00   |            |         | -06:50               |                           |
|            | 14/08/2019 | 08:54 - 12:45<br>13:48 - 18:24 | 08:27 | 08:27 | 00:27     | 00:27    | 08:27   | 00:27      |         | -06:23               |                           |
|            | 15/08/2019 | 09:05 - 12:40<br>13:42 - 18:05 | 07:58 | 08:00 |           | 100      | 08:00   |            |         | -06:23               |                           |
| •          | 16/08/2019 | 07:06 - 12:48<br>16:25 - 16:36 | 05:53 | 08:00 |           |          | 08:00   |            |         | -06:23               |                           |
|            | 17/08/2019 | 200                            |       |       | 11.12     |          | 00:00   |            |         | -06:23               |                           |
|            | 18/08/2019 |                                |       |       |           |          | 00:00   |            |         | -06:23               |                           |
|            | 19/08/2019 | 09:01 - 13:13<br>14:16 - 18:21 | 08:17 | 08:17 | 00:17     | 00:17    | 08:17   | 00:17      |         | -06:06               |                           |

Figura 13 - Espelho de Frequência.

Na tela acima, o ícone será apresentado para indicar que existe alguma pendência em um determinado registro de ponto. Passe o mouse sobre o ícone para visualizar mais informações sobre a pendência encontrada.

Retornando mais uma vez ao Espelho de Frequência, clique em **Exibir em Formato de Relatório** caso deseje visualizar o resumo do seu registro de ponto em formato para impressão. O documento abaixo será, então, exibido pelo sistema: UF B Bedrate it this Portal do Servidor

Емітіро ем 12/11/2020 22:38

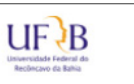

PONTO ASSOCIADO AO MÊS DE AGOSTO DE 2019

Servidor:

Horários de trabalho nas respectivas unidades:

Não foi encontrada uma localização vigente neste período para este servidor.

|            |                                | HR:       | Horas I | Registr       | adas   |          |            | HC        | : Horas Contat                   | oilizadas                 | HE: Horas Ex                                                    | cedentes                |            |
|------------|--------------------------------|-----------|---------|---------------|--------|----------|------------|-----------|----------------------------------|---------------------------|-----------------------------------------------------------------|-------------------------|------------|
|            |                                | HA: I     | Horas   | Excede        | ntes A | utorizad | las        | HH        | : Horas Homol                    | ogadas                    |                                                                 |                         |            |
|            |                                |           |         |               |        | P        | οντο Οτά   | 810 45500 |                                  | AGOSTO DE 2               | 019                                                             |                         |            |
|            |                                | 3         |         |               |        | He       | oras Traba | lhadas    |                                  |                           |                                                                 | Justificativa da Chefia |            |
| Data       | Horário<br>Registrado          | HR        | нс      | HE            | НА     | нн       | Crédito    | Débito    | Saldo de<br>Horas<br>Autorizadas | Débito Não<br>Compensável | Ocorrência                                                      |                         | Observação |
| 01/08/2019 | 10:01 - 13:38<br>14:42 -       | 03:37     | 08:00   |               | 00:00  | 08:00    |            |           | 00:00                            |                           | SERVIDOR(A)<br>PRESENTE -<br>ESQUECEU DE<br>EFETUAR<br>REGISTRO |                         |            |
| )2/08/2019 | 09:17 - 11:57                  | 02:40     | 08:00   |               | 00:00  | 08:00    |            |           | 00:00                            |                           | SERVIDOR(A)<br>PRESENTE -<br>ESQUECEU DE<br>EFETUAR<br>REGISTRO |                         |            |
| 03/08/2019 |                                |           |         |               | 00:00  | 00:00    |            |           | 00:00                            |                           | Sábado                                                          |                         |            |
| 04/08/2019 |                                | 5 <b></b> | 222     |               | 00:00  | 00:00    |            |           | 00:00                            |                           | Domingo                                                         |                         |            |
| 05/08/2019 | 13:17 - 18:04                  | 04:47     | 08:00   |               | 00:00  | 08:00    |            |           | 00:00                            |                           | SERVIDOR(A)<br>PRESENTE -<br>ESQUECEU DE<br>EFETUAR<br>REGISTRO |                         |            |
| 6/08/2019  | 08:42 - 12:42<br>13:46 - 17:46 | 08:00     | 08:00   |               | 00:00  | 08:00    |            |           | 00:00                            |                           |                                                                 |                         |            |
| 7/08/2019  | 06:53 - 12:58<br>14:56 - 17:55 | 09:04     | 09:04   | 01:04         | 01:04  | 09:04    | 01:04      |           | 01:04                            |                           |                                                                 |                         |            |
| 8/08/2019  | 09:09 - 12:59<br>14:09 - 18:15 | 07:56     | 08:00   |               | 00:00  | 08:00    |            |           | 01:04                            |                           |                                                                 |                         |            |
| 9/08/2019  | 08:53 - 12:53<br>13:54 - 18:00 | 08:06     | 08:06   | 00:06         | 00:06  | 08:06    | 00:06      |           | 01:10                            |                           |                                                                 |                         |            |
| 0/08/2019  |                                |           |         |               | 00:00  | 00:00    |            |           | 01:10                            |                           | Sábado                                                          |                         |            |
| 1/08/2019  |                                |           |         |               | 00:00  | 00:00    |            |           | 01:10                            | -                         | Domingo                                                         |                         |            |
| 12/08/2019 |                                | ·         |         | · · · · · · · |        | 00:00    |            | -08:00    | -06:50                           |                           | FALTA JUSTIFICADA<br>(COMPENSAÇÃO)                              |                         |            |
| 13/08/2019 |                                |           | 08:00   |               | 00:00  | 08:00    |            |           | -06:50                           |                           | FALTA (GREVE E/OU<br>ATIVIDADE<br>SINDICAL)                     |                         |            |
| 4/08/2019  | 08:54 - 12:45<br>13:48 - 18:24 | 08:27     | 08:27   | 00:27         | 00:27  | 08:27    | 00:27      |           | -06:23                           |                           |                                                                 |                         |            |
| 5/08/2019  | 09:05 - 12:40<br>13:42 - 18:05 | 07:58     | 08:00   |               | 00:00  | 08:00    |            |           | -06:23                           |                           |                                                                 |                         |            |
| 16/08/2019 | 07:06 - 12:48<br>16:25 - 16:36 | 05:53     | 08:00   |               | 00:00  | 08:00    |            |           | -06:23                           |                           | SERVIDOR(A)<br>PRESENTE -<br>ESQUECEU DE<br>EFETUAR<br>REGISTRO |                         |            |

Figura 14 - Folha de Frequência.

### 6. OPERAÇÕES PARA O CHEFIA DA UNIDADE

# 6.1. CADASTRAR OCORRÊNCIAS NA FREQUÊNCIA

Se desejar cadastrar/justificar a ausência ao trabalho em uma determinada data listada no Espelho de Frequência, tais como, férias, licenças, faltas justificadas e entre outras. Clique em 💠 ao lado da data desejada na frequência do servidor. **Atenção: somente a Chefia Imediata pode cadastrar ocorrências na frequência!** A tela abaixo será prontamente apresentada pelo sistema:

|           | 07/11/2020 | <br>      | <br>               |                        | Cadastrar Ocorrência/Ausência                                                                             |
|-----------|------------|-----------|--------------------|------------------------|----------------------------------------------------------------------------------------------------|
|           | 08/11/2020 | <br>      | <br>               | 19 <del>77 - 1</del> 9 | ABONO - IMPEDIMENTO DE ACESSO AO LOCAL DE TRABALHO                                                        |
| G         | 09/11/2020 | <br>      | <br>               |                        | AFASTAMENTO MEST/DOUT ART- 96-A LEI 8.112<br>AFASTAMENTO PARA COLABORAÇÃO TÉCNICA, NOS TERMOS DO ART. 26- |
| <u>a</u>  | 10/11/2020 | <br>      | <br>               |                        | ATRASO/SAÍDA ANTECIPADA (ABONO)                                                                           |
| C2        | 11/11/2020 | <br>0.777 | <br>               | 0775                   | ATRASO/SAÍDA ANTECIPADA (COMPENSAÇÃO)                                                                     |
| G         | 12/11/2020 | <br>      | <br>               |                        | CESSÃO - EXERCÍCIO PROVISÓRIO - ACOMPANHAMENTO DE CONJUGE                                                 |
| GI (      | 13/11/2020 | <br>8555  | <br>               |                        | COMPARECIMENTO EM JURI / AUDIÊNCIA JUDICIAL                                                               |
|           | 14/11/2020 | <br>      | <br>               |                        | EXCLUSÃO DO SERVIDOR (REDISTRIBUIÇÃO-VACÂNCIA-APOSENTADORIA)                                              |
|           | 15/11/2020 | <br>      | <br>               |                        | FALTA 📀                                                                                                   |
| G         | 16/11/2020 | <br>      | <br>1. <del></del> | (5 <del>775</del> )    | FALTA (GREVE E/OU ATIVIDADE SINDICAL)     FALTA JUSTIFICADA (ABONO)                                       |
| <u>61</u> | 17/11/2020 | <br>      | <br>               |                        | FALTA JUSTIFICADA (COMPENSAÇÃO)                                                                           |
| <u>Ca</u> | 18/11/2020 | <br>      | <br>3 <del></del>  |                        | FOLGA ELEITORAL - ART. 98, DA LEI Nº 9.504/97<br>FÉRIAS                                                   |
| 0         | 19/11/2020 | <br>      | <br>               | 0.000                  | LICENÇA (NOJO) - FALECIMENTO DE PESSOA DA FAMILIA                                                         |
| <u>G</u>  | 20/11/2020 | <br>      | <br>               |                        | LICENÇA CAPACITAÇÃO - (LEI 8.112 - ART. 87)<br>LICENÇA CASAMENTO                                          |
|           | 21/11/2020 | <br>      | <br>               | 8. <del></del>         | LICENÇA MATERNIDADE                                                                                       |
|           | 22/11/2020 | <br>      | <br>               |                        | LICENÇA PARA ATIVIDADE POLITICA - CANDIDATO(A)                                                            |
|           |            |           |                    |                        |                                                                                                    |

**Figura 15 –** Ocorrências da Frequência.

Clique sobre o tipo de ausência que deseja cadastrar. O sistema o direcionará para a página abaixo, conforme demonstrado na **Figura 16**:

| Portal do Servidor > Cadastro de Oco                 | DRRÊNCIA/AUSÊNCIA                                              |                                                    |  |  |  |  |  |  |
|------------------------------------------------------|----------------------------------------------------------------|----------------------------------------------------|--|--|--|--|--|--|
| A partir desta opção será permitido cadastrar ocorrê | ncias/ausências.                                               |                                                    |  |  |  |  |  |  |
| 🔍 : Visualizar Detalhes do Ponto do Servidor         | Exibir Espelho de Frequência do Servidor<br>Anexar Comprovante | =: Ocultar Espelho de Frequência do Servidor 🛛 ③ : |  |  |  |  |  |  |
| Dados da Ocorrência/Ausência                         |                                                                |                                                    |  |  |  |  |  |  |
| Origem: SIGPRH<br>Servidor:                          |                                                                |                                                    |  |  |  |  |  |  |
| Matrícula SIAPE:<br>Cargo: ASSISTEN                  | TE EM ADMINISTRACAO                                            |                                                    |  |  |  |  |  |  |
| Tipo da Ocorrência/Ausência: 🖈 FOLGA E               | LEITORAL - ART. 98, DA LEI Nº 9.504/97                         | ~                                                  |  |  |  |  |  |  |
| Ausência                                             | em acordo com a chefia decorrente de trabalho presta           | do a Justiça Eleitoral                             |  |  |  |  |  |  |
| Data de Início: 🛊 16/11/20                           | 20 🔳                                                           | Data de Término: \star 16/11/2020 😐                |  |  |  |  |  |  |
| Comprovante: Escolher<br>Observação:                 | arquivo Nenhum arquivo selecionado 🧿                           |                                                    |  |  |  |  |  |  |
| Quar                                                 | tidade máxima de caracteres: 4000 Quanti                       | dade de caracteres digitados: 0                    |  |  |  |  |  |  |
| REGISTROS DE PONTO DO SERVIDOR 🌵                     |                                                                |                                                    |  |  |  |  |  |  |
|                                                      | Cadastrar Cancelar                                             |                                                    |  |  |  |  |  |  |

Figura 16 – Cadastro de Ocorrência.

Após inserir todas as informações da ausência a ser cadastrada, clique em Cadastrar para finalizar a operação. Uma mensagem de sucesso será prontamente disponibilizada no topo da página. Obs.: Ausências justificadas por Atestados Médicos e/ou Odontológicos devem ser registradas pelo Núcleo de Gestão e Atenção à Saúde e Segurança do Trabalho (NUGASST), para tanto é necessário encaminhar o Atestado Médico e/ ou odontológico para este setor através de uma solicitação eletrônica a ser realizada pelo SIGRH.

### 6.2. HOMOLOGAR FREQUÊNCIA ELETRÔNICA

Para homologar o ponto eletrônico, ou seja, a frequência registrada eletronicamente pelos servidores lotados em sua unidade de exercício em um determinado mês e ano, acesse o Sistema Integrado de Gestão de Recursos Humanos – SIGRH utilizando o link <u>https://sistemas.ufrb.edu.br/sigrh</u>.

Após acessar o sistema, utilize um dos seguintes caminhos para chegar à operação:

- : SIGRH  $\rightarrow$  Chefia de Unidade  $\rightarrow$  Frequência  $\rightarrow$  Homologar Frequência; Ou
  - SIGRH  $\rightarrow$  Chefia de Unidade  $\rightarrow$  Homologações  $\rightarrow$  Frequência;

| A partir desta opção será permitido cadastrar ocorrên | cias/ausências.                                                |                                              |       |
|-------------------------------------------------------|----------------------------------------------------------------|----------------------------------------------|-------|
| 🤜 : Visualizar Detalhes do Ponto do Servidor          | Exibir Espelho de Frequência do Servidor<br>Anexar Comprovante | —: Ocultar Espelho de Frequência do Servidor | ••••• |
|                                                       | Dados da Ocorrência/Ausência                                   |                                              |       |
| Origem: SIGPRH                                        |                                                                |                                              |       |
| Servidor:                                             |                                                                |                                              |       |
| Matrícula SIAPE:                                      |                                                                |                                              |       |
| Cargo: ASSISTEN                                       | E EM ADMINISTRACAO                                             |                                              |       |
| Tipo da Ocorrência/Ausência: 🛊 FOLGA EL               | EITORAL - ART. 98, DA LEI Nº 9.504/97                          | ~                                            |       |
| Ausência e                                            | m acordo com a chefia decorrente de trabalho presta            | do a Justiça Eleitoral                       |       |
| Data de Início: 🖈 16/11/202                           | 0                                                              | Data de Término: * 16/11/2020                |       |
| Comprovante: Escolher a                               | rquivo Nenhum arquivo selecionado 💿                            |                                              |       |
| Observação:                                           |                                                                |                                              | - T   |
|                                                       |                                                                |                                              | 11    |
| Quant                                                 | idade máxima de caracteres: 4000 Quanti                        | dade de caracteres digitados: 0              |       |
|                                                       |                                                                |                                              |       |
| REGISTROS DE PONTO DO SERVIDOR 🌵                      |                                                                |                                              |       |
|                                                       |                                                                |                                              |       |

Figura 17 - Homologar Frequência.

O sistema exibirá a seguinte página:

|        | SELEÇÃO     | DO PERÍODO             |
|--------|-------------|------------------------|
| Períod | o: 🖈 SELEC  | IONE UM PERÍODO 🗸      |
|        | Cancelar    | Continuar >>           |
| 🖈 Can  | npos de pre | enchimento obrigatório |

Figura 18 - Selecionar Período.

Na tela acima, selecione o **Período** de referência para a homologação do ponto eletrônico dos servidores vinculados à sua unidade de lotação, dentre as opções disponibilizadas pelo sistema. O sistema o direcionará para a página abaixo, que contém a lista com as folhas de frequências dos servidores lotados em sua unidade para o período selecionado:

|     | FOLHA                                 | S DE PONTO DE DEZEMBR | O DE 2016         |              |    |   |
|-----|---------------------------------------|-----------------------|-------------------|--------------|----|---|
| ERV | IDORES LOTADOS/LOCALIZADOS NA UNIDADE |                       |                   |              |    |   |
| odo | s Nome (Siape)                        | Horas Trabalhadas     | Horas Homologadas | Saldo Mensal |    |   |
|     | NOME DO SERVIDOR (0000000)            | 00:00                 | 00:00             | -176:00      |    |   |
|     | NOME DO SERVIDOR (0000000)            | 39:30                 | 41:50             | -36:14       |    | 0 |
|     | NOME DO SERVIDOR (0000000)            | 00:00                 | 00:00             | -176:00      |    |   |
| *   | NOME DO SERVIDOR (0000000)            | 00:00                 | 00:00             | -176:00      | 9  |   |
|     | NOME DO SERVIDOR (0000000)            | 00:00                 | 00:00             | -176:00      |    |   |
|     | NOME DO SERVIDOR (0000000)            | 73:38                 | 00:00             | 00:00        |    | 3 |
|     | NOME DO SERVIDOR (0000000)            | 00:00                 | 00:00             | -176:00      | 0, |   |
|     | NOME DO SERVIDOR (0000000)            | 00:00                 | 00:00             | -176:00      |    |   |
|     | NOME DO SERVIDOR (0000000)            | 00:00                 | 176:00            | 00:00        | 0, |   |
|     | NOME DO SERVIDOR (0000000)            | 00:00                 | 00:00             | -96:00       | 9  |   |
|     | NOME DO SERVIDOR (0000000)            | 00:00                 | 00:00             | -160:00      | 9  | ŝ |
|     | NOME DO SERVIDOR (0000000)            | 47:30                 | 50:10             | -22:52       | 0  |   |
|     | NOME DO SERVIDOR (0000000)            | 00:00                 | 08:00             | -128:00      |    | 4 |
|     |                                       |                       |                   |              |    |   |

Figura 19 – Selecionar Frequência.

Primeiramente, na tela acima, os ícones 🖌 e 💌 são utilizados para indicar, respectivamente, que o ponto de um determinado servidor já foi homologado ou que não pode ser homologado devido à existência de pendências. Já o ícone 💠 é usado para registrar ausência em determinado período para o servidor.

A partir da tela exibida acima, é possível visualizar as ausências registradas para um determinado servidor listado, consultar suas férias, visualizar em detalhes seu ponto, inclusive podendo autorizar horas excedentes e cadastrar ausências, conforme desejado; e/ou homologar o ponto eletrônico de um servidor específico.

Para realizar a homologação do ponto eletrônico de um ou mais servidores da Instituição, selecione-os clicando na caixa de seleção localizada ao lado do seu nome. Se desejar homologar o ponto de todos os servidores listados, clique em **TODOS** e para prosseguir com a operação, clique em **Homologar**. A página será atualizada e a mensagem de sucesso da operação será exibida.

### 6.3. BANCO DE HORAS

Para consultar o saldo do **Banco de Horas** dos servidores lotados em sua unidade faça o seguinte caminho: SIGRH  $\rightarrow$  Chefia de Unidade  $\rightarrow$  Frequência Eletrônica $\rightarrow$  Relatórios  $\rightarrow$  Crédito de Horas Acumulado;

O sistema exibirá a seguinte página.

| UFRB - SIGRH - Sistema de Gestão de Recursos Humanos                                     |                              | Ajuda? 1          | empo de Sessão: 01:30 S | AIR |
|------------------------------------------------------------------------------------------|------------------------------|-------------------|-------------------------|-----|
| NUC APOIO ADM E PROTOCOLO DA PROGEP (11.01.05.08.02)                                     | 🎯 Módulos<br>🗠 Menu Servidor | 付 Caixa Postal    | 🍗 Abrir Chamado         |     |
| 🕼 Avaliação   🐻 Capacitação   🔀 Chefia de Unidade   🔍 Consultas   🤗 Escritório de Ideias | 🧟 Serviços   🗟 Soli          | citações          |                         |     |
| Portal do Servidor > Relatório de Servidores com Crédito de Horas Ag                     | CUMULADO                     |                   |                         |     |
|                                                                                          |                              |                   |                         |     |
| INFORME OS CRITÉRIOS DE B                                                                | USCA                         |                   |                         |     |
| Período (Mês / Ano): * Novembro 🗸 / 2020 (AAAA)                                          |                              | 1                 |                         |     |
|                                                                                          |                              | ]                 |                         |     |
|                                                                                          |                              |                   |                         |     |
| Considerar Unidades Vinculadas a Unidade de Exercicio                                    |                              | 1                 |                         |     |
| Considerar Unidados Vinculados à Unidado de Lotação                                      |                              | ]                 |                         |     |
| Unidade de Localização:                                                                  |                              | 1                 |                         |     |
| Considerar Unidades Vinculadas à Unidade de Localização                                  |                              | 1                 |                         |     |
| <ul> <li>Exibir apenas servidores com crédito pendente de utilização</li> </ul>          |                              |                   |                         |     |
| Agrupar servidores por unidade                                                           |                              |                   |                         |     |
| Exibir em formato de impressão: * 🔿 Sim 🔘 Não                                            |                              |                   |                         |     |
| Gerar Relatório Cancelar                                                                 |                              |                   |                         |     |
| * Campos de preenchimento obrig                                                          | atório.                      |                   |                         |     |
|                                                                                          |                              |                   |                         |     |
| Portal do Servidor                                                                       |                              |                   |                         |     |
| SIGRH   Coordenadoria de Tecnologia da Informação   Copyright © 2007                     | -2020 - UFRN - app4.srv4     | inst1 - v4.35.2_7 |                         |     |

Figura 20 – Consulta do Banco de Horas.

Na tela acima, selecione o **Período** de referência para a consulta desejada e selecione o nome do servidor que deseja consultar e clique em **Gerar Relatório.** O sistema irá gerar a seguinte tela:

|                            | 🔍 : Detalhar Crédito por Período 🛛 🔾 | 🗟: Visualizar Espel | ho de Frequência              |                     |                       |  |  |
|----------------------------|--------------------------------------|---------------------|-------------------------------|---------------------|-----------------------|--|--|
| RESULTADOS ENCONTRADOS (1) |                                      |                     |                               |                     |                       |  |  |
| Servidor (Matrícula)       | Unidade                              | Designação          | Crédito de<br>Horas Acumulado | Horas<br>Utilizadas | Crédito<br>Disponível |  |  |
|                            | SEC ADMINISTRATIVA DA PROGEP         | FG-03               | 09:50                         | 05:23               | 04:27                 |  |  |

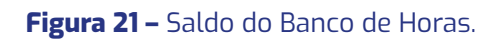

# 6.4. CADASTRAR OCORRÊNCIAS DA UNIDADE

Esta funcionalidade realiza o cadastro de ocorrência em uma unidade, e tem por finalidade abonar o dia de trabalho de todos servidores desta unidade já que, devido a esta ocorrência, não conseguiram registrar sua frequência eletrônica para um dia de trabalho em específico. Em geral o cadastro desse tipo de ocorrência é utilizado nas situações em que houve algum tipo de problema técnico e/ou geral que impediu o registro diário da frequência eletrônica destes servidores.

Caso deseje cadastrar uma nova ocorrência relacionada à frequência dos servidores de sua unidade, acesse o SIGRH utilizando o link <u>https://sistemas.ufrb.edu.</u> <u>br/sigrh</u>.

Em seguida, utilize o seguinte caminho: SIGRH  $\rightarrow$  Chefia da Unidade  $\rightarrow$  Frequência Eletrônica  $\rightarrow$  Ocorrências da Unidade  $\rightarrow$  Cadastrar.

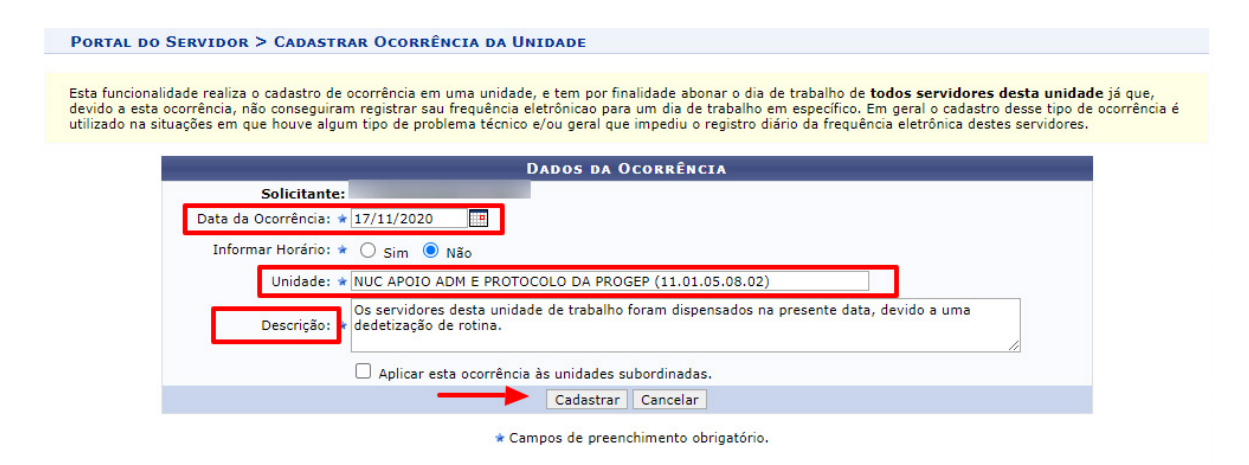

Figura 22 – Ocorrências da Unidade.

# 7. SOLICITAÇÕES ELETRÔNICAS DE DIREITOS E VANTAGENS DO Servidor

Os Servidores Públicos Civis da União, Técnico-Administrativos e Docentes, têm seus direitos, benefícios, deveres e proibições estabelecidos pela Lei nº 8.112, de 11 de dezembro de 1990 – Regime Jurídico Único e demais alterações na legislação. As carreiras dos servidores Técnico-Administrativos em Educação estão estruturadas através da Lei nº 11.091, de 12/01/2005, enquanto que as carreiras dos Docentes estão estruturadas através da lei 12.772 de 28/12/2012. Dentre os principais Direitos e Vantagens estipulados na legislação, que são solicitados eletronicamente pelo SIGRH, destacam-se: Adicional de Insalubridade e Periculosidade, Adicional Noturno, Assistência à Saúde Suplementar, Auxílio Alimentação, Auxílio Transporte, Auxílio Natalidade, Auxílio Creche(Escolar), Inclusão de Dependentes, Incentivo à Qualificação, Licença Maternidade, Licença Paternidade, Progressão por Capacitação, Progressão/Promoção Docente, Retribuição por Titulação e entre outros.

# 7.1. REALIZAR SOLICITAÇÃO ELETRÔNICA

Primeiramente para realizar uma solicitação eletrônica você deve acessar o SI-GRH com o seu Usuário e Senha. Para acessar o Sistema Integrado de Recursos Humanos (SIGRH), você deve acessá-lo no sítio: <u>https://sistemas.ufrb.edu.br/sigrh (</u>Figura 23).

O usuário é o número do seu SIAPE (matrícula) e a senha é a mesma utilizada para acessar o SIPAC/SIGAA/SIGPP, cadastrada junto ao setor de TI da UFRB

| UFRB - SIGRH - Sistema de Ges             | tão de Recursos Humanos                                    |                                                               |                                    |
|-------------------------------------------|------------------------------------------------------------|---------------------------------------------------------------|------------------------------------|
|                                           |                                                            |                                                               |                                    |
| O sistema diferencia                      | ATEN<br>letras maiúsculas de minúsculas APENAS n<br>no cad | ÇĂO!<br>a senha, portanto ela deve ser digitada da<br>lastro. | mesma maneira que                  |
| SIGAA<br>(Acadêmico)                      | SIPAC<br>(Administrativo)                                  | SIGRH<br>(Recursos Humanos)                                   | SIGPP<br>(Planejamento e Projetos) |
| SIGAdmin<br>(Administração e Comunicação) |                                                            |                                                               |                                    |
|                                           |                                                            |                                                               |                                    |
|                                           | Entrar <u>no Sistema</u>                                   |                                                               |                                    |
|                                           | Usuário:<br>Senha:<br>Ent                                  | rar                                                           |                                    |

Figura 23 – Acesso ao SIGRH.

Ao efetuar o Login você será redirecionado para o Módulo de Solicitações Eletrônicas do SIGRH, seguindo os seguintes passos: **SIGRH**  $\rightarrow$  **Acesso Rápido**  $\rightarrow$  **Solicitação Eletrônica.** 

| UFRB - SIGRH - s         | istema de Gestão de Recu     | rsos Humanos              |                       |                      | Ajuda?       | Tempo de Sessão: 0              | 1:30 SAIR |
|--------------------------|------------------------------|---------------------------|-----------------------|----------------------|--------------|---------------------------------|-----------|
|                          |                              |                           |                       | 🎯 Módulos            | 🝏 Caixa Po   | stal 🏾 🏷 Abrir                  | Chamado   |
| NUC APOIO ADM E PROTOCOL | O DA PROGEP (11.01.05.08.02) | )                         |                       | 📲 Menu Servidor      | 🔗 Alterar s  | enha                            |           |
| 🖉 Avaliação   屪 Capaci   | tação   🔝 Chefia de Unidad   | le   🔍 Consultas   🜻 Esc  | ritório de Ideias   🖇 | 3 Serviços   🗟 Solio | citações     |                                 |           |
| Não há notícias cao      | lastradas.                   |                           |                       |                      | Pe           | CALENDÁRIO D<br>DE PAGAMENTO    | A FOLHA   |
|                          |                              |                           |                       |                      |              |                                 |           |
|                          |                              |                           |                       |                      | Ev           | ABERIOS<br>Períos               | do        |
|                          |                              | •                         |                       |                      | He           | omologação de 02/04<br>eqüência | a 31/12 🌵 |
|                          |                              | ACESSO RÁPIDO             |                       |                      |              | ATENDIMENTO                     | ONLINE    |
| Dados<br>Funcionais      | Bados<br>Pessoais            | Solicitação<br>Eletrônica | Designações           | Registri<br>Frequêr  | o de<br>ncia | Portal do Se                    | ervidor   |
| Capacitação              | Formulário<br>Transporte     |                           |                       |                      |              | Minhas<br>Mensagens             |           |
|                          | F                            | ÉRIAS DO EXERCÍCIO        |                       |                      | _            | Trocar Foto                     |           |
| Início                   | Fim                          | Exercício                 | Situaç                | ão                   |              | Editar Perfil                   |           |
| 25/01/2021               | 12/02/2021                   | 2020                      | Paga/M                | arcada               |              |                                 |           |
| 18/03/2021               | 27/03/2021                   | 2020                      | Paga/M                | arcada               |              |                                 |           |
|                          |                              | Fóruns                    |                       | _                    |              | DADOS FUNCIO                    | ONAIS     |

Figura 24 – Acesso Rápido.

Ao clicar em **Solicitação Eletrônica** o sistema apresentará a seguinte tela apresentada na figura abaixo:

| UFRB - SIGRH - Sistema de Gestão de Recursos Humanos                                     |                    | Ajuda? Temp     | o de Sessão: 01:30 SAIR |
|------------------------------------------------------------------------------------------|--------------------|-----------------|-------------------------|
|                                                                                          | 🎯 Módulos          | 🔥 Caixa Postal  | 🍗 Abrir Chamado         |
| NUC APOIO ADM E PROTOCOLO DA PROGEP (11.01.05.08.02)                                     | 📲 Menu Servidor    | 🔗 Alterar senha |                         |
| 🍃 Avaliação   📴 Capacitação   🔢 Chefia de Unidade   🔍 Consultas   💡 Escritório de Ideias | 🧟 Serviços   🗟 Sol | icitações       |                         |
| Portal do Servidor > Solicitação de Serviços                                             |                    |                 |                         |
|                                                                                          |                    |                 |                         |
| 😳: Anexar Arquivo                                                                        | -                  |                 |                         |
| DADOS DA SOLICITAÇÃO                                                                     |                    |                 |                         |
| Serviço: * SELECIONE 🗸 🗸                                                                 |                    |                 |                         |
|                                                                                          |                    |                 |                         |
|                                                                                          |                    |                 |                         |
|                                                                                          |                    |                 |                         |
|                                                                                          |                    |                 |                         |
|                                                                                          |                    |                 |                         |
| Motivação: *                                                                             |                    |                 |                         |
|                                                                                          |                    |                 |                         |
|                                                                                          |                    |                 |                         |
|                                                                                          |                    |                 |                         |
|                                                                                          |                    |                 |                         |
|                                                                                          |                    |                 |                         |
| Arquivo: Escolher arquivo Nenhum arquivo selecionado 💿 (Somente PDF                      | •)                 |                 |                         |
|                                                                                          |                    |                 |                         |
| Nenhum arquivo foi anexado.                                                              |                    |                 |                         |
| E-mail: *                                                                                |                    |                 |                         |
| Telefone: *                                                                              |                    |                 |                         |
| Celular:                                                                                 |                    |                 |                         |
| Solicitar Cancelar                                                                       |                    |                 |                         |

Para realizar sua solicitação siga os seguintes passos: Selecione o **Tipo de Servi ço**  $\rightarrow$  **Descreva a Motivação**  $\rightarrow$  **Selecione o Arquivo**  $\rightarrow$  **E-mail/Telefone**  $\rightarrow$  **Solicitar.** Ao clicar em **Tipo de Serviço**, aparecerá a seguinte aba mostrada na **Figura 26** para que você selecione qual o pedido que deseja realizar:

| UFRB - SIGRH - Sistema de Gestão de Recursos Humanos                                                                                                    |                    | Ajuda? Temp     | o de Sessão: 01:26 SAIR |
|----------------------------------------------------------------------------------------------------|--------------------|-----------------|-------------------------|
| NUC APOIO ADM E PROTOCOLO DA PROGEP (11.01.05.08.02)                                                                                                    | 🧊 Módulos          | 🔥 Caixa Postal  | 🍗 Abrir Chamado         |
|                                                                                                    | Carl Menu Servidor | 🕺 Alterar senha |                         |
| 🛛 😹 Avaliação   📓 Capacitação   🔝 Chefia de Unidade   🔍 Consultas   🥊 Escritório de Ideias                                                                                                    | 🗟 Serviços   🗟 So  | licitações      |                         |
| Portal do Servidor > Solicitação de Serviços                                                                                                    |                    |                 |                         |
| 🕃 : Anexar Arquivo                                                                                                    |                    |                 |                         |
| Dados da Solicitaçã                                                                                                    | 0                  |                 |                         |
| Serviço: V SELECIONE V                                                                                                    |                    |                 |                         |
| ACELERAÇÃO DA PROMOÇÃO - DOCENTE<br>ACELERAÇÃO DA PROMOÇÃO - DOCENTE<br>ADICIONAL DE INSALUBRIDADE<br>AFASTAMENTO DAS ATTUDADES<br>AGENDAMENTO DE ATENDIMENTO PRESENCIAL<br>APOSENTADORIA<br>ASSISTÊNCIA À SAÚDE SUPLEMENTAR<br>ATUALIZAÇÃO DE DADOS BANCÁRIOS<br>Motivação:<br>ATUALIZAÇÃO DE DADOS PESSOAIS/CADASTRAIS<br>AUXÍLIO PRÉ-ESCOLAR<br>AUXÍLIO PRÉ-ESCOLAR<br>AUXÍLIO PRE-ESCOLAR<br>AUXÍLIO PE SERVIÇO/CONTRIBUIÇÃO<br>CAPACITAÇÃO EXTERNA<br>DESBLOQUEID DE USUÁRIO NO SIGAC<br>ENTREGA DE CERTIFICADO/DIPLOMA<br>GRATIFICAÇÃO POR ENCARGOS DE CURSO OU CONCURSO<br>Arquivo: INCENTIVO À QUALIFICAÇÃO | DF)                |                 | Å                       |
| Nenhum arquivo foi anexado                                                                                                    | o.                 |                 |                         |
| E-mail: * @UFRB.EDU.BR                                                                                                    |                    |                 |                         |
| Telefone: *                                                                                                    |                    |                 |                         |
| Celular:                                                                                                    |                    |                 |                         |
| Solicitar Cancelar                                                                                                    |                    |                 |                         |

Figura 26 - Tipo de Serviços.

Caso não encontre em **Tipo de Serviço** a descrição do serviço que deseja solicitar, utilize a opção **RDV ELETRÔNICO** e detalhe no campo **"Motivação"** o seu pedido. Ao selecionar o tipo de serviço desejado, uma mensagem em destaque será apresentada com a descrição dos documentos necessários para realizar aquele pedido. Por exemplo, ao selecionar **Auxílio Transporte**:

| UFRB - SIGRH - Sistema de Gestão de Recursos Humanos                                     |                     | Ajuda?       | Tempo de Sessão: 01:22 SI |
|------------------------------------------------------------------------------------------|---------------------|--------------|---------------------------|
|                                                                                          | 🎯 Módulos           | 🔥 Caixa Pos  | tal 🏾 🍗 Abrir Chamado     |
| NUC APOIO ADM E PROTOCOLO DA PROGEP (11.01.05.08.02)                                     | 📲 Menu Servidor     | 🔗 Alterar se | nha                       |
| 😡 Avaliação   🐻 Capacitação   🔣 Chefia de Unidade   🔍 Consultas   😌 Escritório de Ideias | 🧕 Serviços   🗟 Soli | citações     |                           |
| Portal do Servidor > Solicitação de Serviços                                             |                     |              |                           |
| Anexar: Comprovante de residência, passagens intermunicipais utilizadas e o formulário   | específico.         |              |                           |
| 💿: Anexar Arquivo                                                                        |                     |              |                           |
| Dados da Solicitação                                                                     | _                   |              |                           |
| Serviço: * AUXÍLIO TRANSPORTE 🗸 🗸 🗸 🗸 🗸 🗸                                                |                     |              |                           |
|                                                                                          |                     |              |                           |

Figura 27 – Auxílio Transporte.

No campo **"Motivação"** você deve descrever detalhadamente qual é o pedido que deseja realizar e o motivo da solicitação. Para anexar os arquivos comprobatórios referentes ao seu pleito, os mesmos precisam estar em formato **PDF** e podem ser anexados quantos arquivos forem necessários na sua requisição. Para visualizar/acompanhar as solicitações eletrônicas feitas por você siga os passos: **Solicitações**  $\rightarrow$  **Visualizar Solicitações**.

| B - SIGRH - Sistema de       | Gestão de Recursos Humano                                                                                                    | S                                                                                                    |                                                                        | Ajuda?             | Tempo de Sessão: 01:30 |
|------------------------------|----------------------------------------------------------------------------------------------------|----------------------------------------------------------------------------------------------------|------------------------------------------------------------------------|--------------------|------------------------|
|                              |                                                                                                    |                                                                                                    | 🥥 Módulos                                                              | 🔥 Caixa Pos        | stal 🏾 🏷 Abrir Char    |
| OIO ADM E PROTOCOLO DA PROGE | P (11.01.05.08.02)                                                                                                    |                                                                                                    | 📲 Menu Servidor                                                        | 🔗 Alterar se       | enha                   |
| valiação   🛜 Capacitação   🔢 | Chefia de Unidade   🔾 Consu                                                                                                    | Iltas   🤗 Escritório de Ideias                                                                                                    | Serviços   🗟 So                                                        | licitações         |                        |
| RTAL DO SERVIDOR > RESI      | POSTAS DE SOLICITAÇÃO                                                                                                    |                                                                                                    | Pe                                                                     | ríodos de Reces    | so 🕨                   |
|                              | ,,                                                                                                    |                                                                                                    | So                                                                     | licitações Eletrô  | ònicas 🔸               |
|                              |                                                                                                    | 2                                                                                                    | Vis                                                                    | sualizar Solicitaç | ções                   |
|                              | 🤤 : Download                                                                                                    | l Anexo 📄: Comprovante d                                                                                                    | le Agendamento                                                         |                    |                        |
|                              | SOLICIT                                                                                                    | AÇÃO ELETRÔNICA DE NÚME                                                                                                    | ro 9944                                                                | (                  |                        |
| Serviço:                     | DESBLOQUEIO DE USUÁRIO N                                                                                                    | IO SIGAC                                                                                                    |                                                                        |                    |                        |
| Data da solicitação:         | 27/10/2020                                                                                                    |                                                                                                    |                                                                        |                    |                        |
| Status:                      | Encerrado                                                                                                    |                                                                                                    |                                                                        |                    |                        |
| Mensagem:                    | Solicito desbloqueio do meu ac<br>CPF                                                                                                    | cesso ao sigac.                                                                                                    |                                                                        |                    |                        |
| Respostas                    |                                                                                                    |                                                                                                    |                                                                        |                    |                        |
| Data                         | Status                                                                                                    | Resposta                                                                                                    |                                                                        |                    | Download<br>Anexo      |
| 27/10/2020                   | Encerrado                                                                                                    | Usuário desbloqueado com suc                                                                                                    | esso! Dados do Usuári<br>Status: Novo Acess                            | io CPF             |                        |
|                              |                                                                                                    |                                                                                                    |                                                                        |                    |                        |
|                              |                                                                                                    |                                                                                                    |                                                                        |                    |                        |
|                              | SOLICIT                                                                                                    | AÇÃO ELETRÔNICA DE NÚME                                                                                                    | RO 8997                                                                |                    |                        |
| Serviço:                     | PROGRESSÃO POR CAPACITAÇ                                                                                                    | ÇÃO PROFISSIONAL                                                                                                    |                                                                        |                    |                        |
| Data da solicitação:         | 05/05/2020                                                                                                    |                                                                                                    |                                                                        |                    |                        |
| Status:                      | Encerrado                                                                                                    |                                                                                                    |                                                                        |                    |                        |
| Mensagem:                    | Solicito progressão por capacit<br>de mais um intersticio. Segue<br>- Despacho progressão anterio<br>na atual progressão;<br>- Certificado 30H de Comunica<br>- Certificado 30H de Direitos e<br>- Certificado 30H de Administr.<br>Totalizando 134H de Carga Hoi | tação para o próximo dia 19/06/<br>em anexo :<br>or com o saldo remanescente de<br>ição Interpessoal e Atendimento<br>: deveres fundamentais do Cidad<br>ação de Pessoas.<br>rária. | 2020, pela conclusão<br>34 horas para ser utili<br>ao Cliente;<br>lão; | izado              |                        |
| Download Anexo:              | 9                                                                                                    |                                                                                                    |                                                                        |                    |                        |
|                              |                                                                                                    |                                                                                                    |                                                                        |                    |                        |

| Figura 28 | - Visualizar | <sup>-</sup> Solicitações. |
|-----------|--------------|----------------------------|
|-----------|--------------|----------------------------|

O setor responsável em receber a sua solicitação eletrônica, realizará o atendimento ao seu pedido e mensagens deverão ser feitas pelo item **Respostas**, conforme demonstrado na figura acima.

# 7.2. PRINCIPAIS SOLICITAÇÕES ELETRÔNICAS

# 7.2.1. AUXÍLIO TRANSPORTE

Benefício de natureza indenizatória que se destina ao custeio parcial das despesas realizadas com coletivo municipal, intermunicipal ou interestadual, nos deslocamentos de servidores de suas residências para os locais de trabalho e vice-versa, diário ou semanal.

Documentos Necessários:

- Preencher o formulário de Concessão do Auxílio-Transporte;
- · Anexar comprovante de endereço;
- Anexar passagens utilizadas de ida e volta que comprovem o deslocamento diário ou semanal;

• Digitalizar os documentos e realizar a Solicitação Eletrônica no SIGRH. Formulário Disponível em:

https://www.ufrb.edu.br/progep/documentos/category/27 ou na tela inicial do SI-GRH, clicando na opção 🕃 Formulário

Regulamentação: Boletim de Pessoal nº 214/2018, Portaria 1.191 de 04/12/2018 https://www.ufrb.edu.br/progep/documentos/category/64-ano-2018

# 7.2.2. INCLUSÃO DE DEPENDENTES

A fim de obter dedução do Imposto de Renda Retido na Fonte e/ou Auxílio Pré--Escolar e/ou Licença por motivo de Saúde de Pessoa da Família, o servidor pode realizar o Cadastramento de Dependentes. Conforme se pode verificar na **figura 29** abaixo, você pode solicitar a Inclusão de Dependentes juntamente com os benefícios de Auxílio Natalidade, Auxílio Pré-Escolar (Creche), Dedução do Imposto de Renda e Acompanhamento de Pessoa da Família, todos em uma solicitação única.

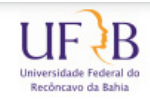

MINISTÉRIO DA EDUCAÇÃO Universidade Federal do Recôncavo da Bahia Pró-Reitoria de Gestão de Pessoal – PROGEP Coordenadoria de Administração de Pessoal – CAD

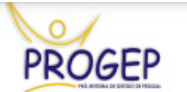

#### FORMULÁRIO PARA CADASTRAMENTO DE DEPENDENTES

| Nome:            |           | E-mail: |
|------------------|-----------|---------|
| Matrícula SIAPE: | Cargo:    |         |
| Lotação:         | Telefone: |         |

### Solicito a inclusão em meus assentamentos funcionais de , como meu/minha dependente para recebimento da(s) vantagem(s) ou obtenção do(s) direito(s) abaixo informado(s):

Auxílio Natalidade (Art. 196 da Lei 8.112/1990);

Auxílio Pré-Escolar (Decreto 977 de 10/11/1993);

Dedução do Imposto de Renda Retido na Fonte (Art. 38 da IN SRF nº 15 de 06/02/2001);

🗌 Acompanhamento de Pessoa da Família.

#### <u>DECLARAÇÃO</u>

#### Declaro para fins de percepção do Auxílio Natalidade e/ou Auxílio Pré-Escolar, que:

Meu/Minha cônjuge/companheiro(a) não é servidor(ora) da Administração Pública Federal;
 Meu/Minha cônjuge/companheiro(a) é servidor(ora) da Administração Pública Federal, mas não recebe a(s) supracitada(s) vantagem(s);

□ Não possuo outro vínculo decorrente de cargo que acumulo legalmente;

□ Possuo outro vínculo decorrente de cargo que acumulo legalmente, mas não recebo a(s) supracitada(s) vantagem(s);

Figura 29 - Formulário Cadastramento de Dependentes.

Documentos Necessários:

• Preencher formulário para Cadastramento de Dependentes; (é necessário um formulário para cada dependente cadastrado)

• Certidão de Nascimento do Dependente, Documento de Identidade, Certidão de Casamento ou Declaração de União Estável com CPF dos dependentes e titulares;

• Cartão de Vacina da criança (página de identificação e calendário de vacinas) para auxílio Pré-Escolar.

Digitalizar os documentos e realizar a Solicitação Eletrônica no SIGRH.
 Portanto não se faz necessário realizar uma solicitação eletrônica para cada tipo de serviço descrito acima, bastando apenas que preencha o formulário com o tipo de cadastramento desejado e descreva no ato da solicitação eletrônica no campo "Motivação", conforme figura 30 abaixo.

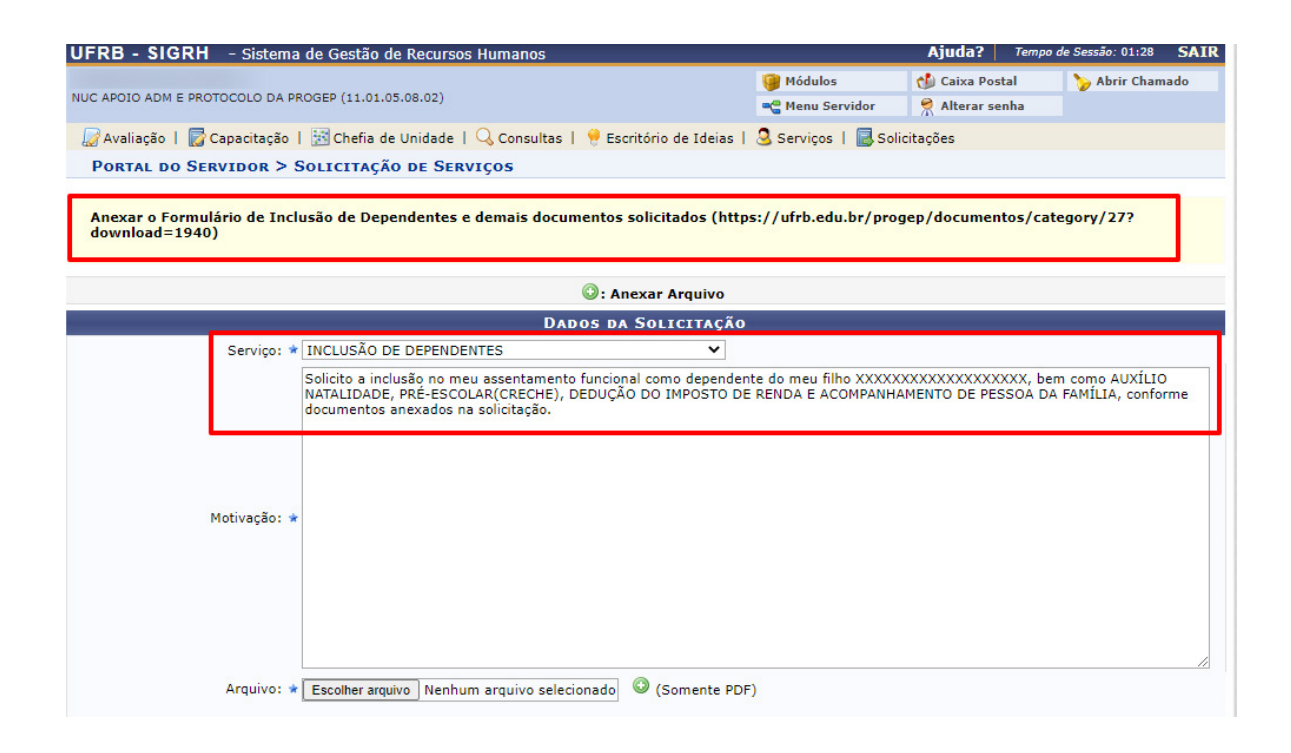

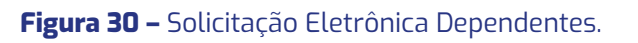

Formulário:

https://www.ufrb.edu.br/progep/documentos/category/27

# 7.2.3. INCENTIVO À QUALIFICAÇÃO (TÉCNICO Administrativo)

Incentivo financeiro concedido ao servidor que possuir educação formal superior à exigida para o cargo de que é titular, em percentuais fixados em tabela, que podem variar de 5% a 75%, calculado sobre o padrão de vencimento percebido pelo servidor.

O que o servidor deve saber:

• O Incentivo à Qualificação terá a base percentual calculada sobre o padrão de vencimento percebido pelo servidor.

• A obtenção dos certificados relativos ao ensino fundamental e ao ensino médio, quando excederem a exigência de escolaridade mínima para o cargo do qual o servidor é titular, será considerada, para efeito de pagamento do Incentivo à Qualificação, como conhecimento relacionado, diretamente ao ambiente organizacional.

• Os percentuais do Incentivo à Qualificação não são acumuláveis e serão incorporados aos respectivos proventos de aposentadoria e pensão.

• O Incentivo à Qualificação somente integrará os proventos da aposentadoria e as pensões, quando os certificados dos cursos considerados para a sua concessão tiverem sido obtidos até a data que se deu a aposentadoria ou instituição e pensão.

| Nível de escolaridade formal superior ao                                      | Área de conhecimento | Área de conhecimento |
|-------------------------------------------------------------------------------|----------------------|----------------------|
| previsto para o exercício do cargo                                            | com relação          | com relação          |
| (curso reconhecido pelo Ministério da Educação)                               | direta               | indireta             |
| Ensino fundamental completo                                                   | 10%                  | -                    |
| Ensino médio completo                                                         | 15%                  | -                    |
| Ensino médio profissionalizante ou ensino<br>médio com curso técnico completo | 20%                  | 10%                  |
| Curso de graduação completo                                                   | 25%                  | 15%                  |
| Especialização, com carga horária igual ou<br>superior a 360h                 | 30%                  | 20%                  |
| Mestrado                                                                      | 52%                  | 35%                  |
| Doutorado                                                                     | 75%                  | 50%                  |

#### Tabela de percentuais de Incentivo à Qualificação

#### Figura 31 - Tabela de Percentuais.

#### Documentos Necessários:

- Realizar Solicitação Eletrônica e selecionar Tipo de Serviço → Incentivo à
   Qualificação;
- · Anexar cópia digitalizada do certificado, diploma ou equivalente;

Regulamentação: Decreto nº 5824/2006 – Procedimentos para a concessão do Incentivo à Qualificação.

# 7.2.4. RETRIBUIÇÃO POR TITULAÇÃO DOCENTE

A Retribuição por Titulação (RT) é uma gratificação devida aos docentes da carreira do Magistério Superior em conformidade com a jornada de trabalho, classe, nível e titulação comprovada, independentemente de cumprimento de interstício.

Requisitos:

Obtenção da titulação exigida em cada fase da progressão (aperfeiçoamento, especialização, mestrado ou doutorado).

Documentos Necessários:

- Realizar Solicitação Eletrônica e selecionar Tipo de Serviço → Retribuição
   Por Titulação;
- Anexar cópia digitalizada do certificado, diploma ou equivalente;

## 7.2.5. RESSARCIMENTO DE ASSISTÊNCIA À SAÚDE Suplementar

É o auxílio pecuniário, de caráter indenizatório, mediante ressarcimento, ainda que o órgão ou entidade ofereça assistência à saúde de forma direta, por contrato ou por convênio de autogestão, desde que comprovada a contratação particular de plano de assistência à saúde suplementar que atenda as exigências contidas no termo de referência básico da Portaria Normativa SRH nº O3 de 30 de julho de 2009. Anualmente, os servidores que recebem o Auxílio Saúde, através de ressarcimento dos valores pagos com o plano de saúde, devem prestar contas das suas despesas. O prazo para apresentar a comprovação dos valores gastos vence no mês de abril de cada ano.

Documentos Necessários:

· Realizar a Solicitação Eletrônica no SIGRH e selecionar o **Tipo de Serviço** 

### ightarrow Assistência à Saúde Suplementar;

• Anexar documento comprobatório de titularidade do plano de saúde (Contrato de Adesão ou Declaração de Titularidade e dependentes com Especificações do Plano – rol de coberturas);

• Anexar comprovante de pagamento da mensalidade do plano;

# 7.2.6. ENTREGA DE ATESTADO MÉDICO E/OU ODONTOLÓGICO

A entrega de atestados médicos e/ou odontológicos deve ser feita, preferencialmente eletronicamente, pelo SIGRH. Para tanto, siga os seguintes passos: **Solicitação Eletrônica** → **Tipo de Serviço** → **Entrega de Atestado/Relatório Médico** → **Anexe o Arquivo Digitalizado**.

Ao realizar o caminho descrito acima o NUGASTT, Núcleo de Gestão e Atenção à Saúde e Segurança do Trabalho, receberá imediatamente o seu atestado e realizará o registro da sua ausência justificada na sua freqüência, bem como agendará uma perícia médica caso necessário. Obs.:

Para os casos em que a licença não ultrapasse 05 (cinco) dias corridos ou
 14 dias intercalados no período de 12 meses, os servidores estão dispensados da perícia oficial, desde que apresentem atestado médico dentro do prazo legal, devidamente preenchido.

• O servidor deverá solicitar a realização da perícia no prazo de 5 (cinco) dias contados da data de início do seu afastamento, salvo excepcionalidades devidamente justificadas.

• Impreterivelmente, os atestados deverão ser entregues ao NUGASST – Secretaria de Perícia, pelo SIGRH, até **5 (cinco) dias** a contar do início do seu afastamento.

• A não apresentação do atestado no prazo estabelecido, salvo por motivo justificado, caracterizará falta ao serviço, nos termos do art. 44, I, da Lei 8.112 de 1990.

### **8. CONSIDERAÇÕES FINAIS**

• O módulo de Capacitação disponível no âmbito do SIGRH será tratado em manual específico.

• O local correto destinado a marcação de férias é o SIGEPE, através do link: <u>https://sso.gestaodeacesso.planejamento.gov.br .</u>

• Os formulários para realizar os diversos tipos de solicitações, encontram--se disponíveis no site da PROGEP, no link direto: <u>https://www.ufrb.edu.br/progep/</u> <u>documentos/category/27.</u>

• Os documentos necessários para cada tipo de requerimento e a legislação pertinente constam no Manual de Normas disponível na página da PROGEP: <u>https://ufrb.edu.br/progep/documentos/category/29.</u> Caso haja alguma dúvida, ligar para o Núcleo de Apoio Administrativo e Protocolo da Progep no telefone: (75) 3673-0556 ou pelo e-mail: <u>apoioadm@progep.</u> <u>ufrb.edu.br</u>. E se você estiver lotado em um dos Centros de Ensino e desejar tirar alguma dúvida, poderá procurar a Secretaria Administrativa do Centro para sanar dúvidas.

### **NOSSOS CONTATOS:**

### **Pró-Reitor de Pessoal**

Wagner Tavares da Silva E-mail: progep@ufrb.edu.br Telefone: (75) 3673-0552

**Assistente de Conformidade Processual da PROGEP** Welington Silva de Souza Telefone: (75) 3673-0553

**Assistente Administrativo da PROGEP** Redmar de Sant'Anna Lima Telefone: (75) 3673-0553

**SECGEP - Secretaria Administrativa da PROGEP** Luciano dos Santos Sousa- Chefe E-mail: secretaria@progep.ufrb.edu.br Telefone: (75) 3673-0550

NUAAPP - Núcleo de Apoio Administrativo e Protocolo da PROGEP Matheus Júlio de Melo – Chefe E-mail: apoioadm@progep.ufrb.edu.br Telefone: (75) 3673-0556

### NUARQ - Núcleo de Arquivo

Francisco Silva da Cruz - Chefe E-mail: arquivo@progep.ufrb.edu.br Telefone: (75) 3673-0556

### CDP - Coordenadoria de Desenvolvimento de Pessoal

Paulo José Conceição Santana E-mail: desenvolvimento@progep.ufrb.edu.br Telefone: (75) 3673-0561

### NUGAC - Núcleo de Gestão de Avaliação e Capacitação

Carine de Jesus Santana - Chefe E-mail: capacitacao@progep.ufrb.edu.br Telefone: (75) 3673-0559

### NUGASST - Núcleo de Gestão e Atenção à Saúde e Segurança do Trabalho

Aline Santiago Barbosa - Chefe E-mail: saude@progep.ufrb.edu.br Telefone: (75) 3673-0560

### Secretaria de Perícia Oficial do NUGASST

Alan dos Santos Amorim - Chefe E-mail: pericia@progep.ufrb.edu.br Telefone: (75) 3673-0560

### NUSCIM – Núcleo de Gestão de Seleções, Concursos, Ingresso e Movimentações

Shirley Guimarães Araújo – Chefe Telefone: (75) 3673-0558 E-mail: nuscim@progep.ufrb.edu.br

### CAD - Coordenadoria de Administração de Pessoal

Leonardo Ramos dos Santos - Coordenador E-mail: administracao@progep.ufrb.edu.br Telefone: (75) 3673-0557

### NUGAP - Núcleo de Aposentadoria e Pensão

Maria Bárbara Gonçalves dos Santos Silva - Chefe E-mail: nugap@progep.ufrb.edu.br Telefone: (75) 3673-0554

### NUBEN - Núcleo de Gestão de Benefícios de Pessoal

Márcio Sampaio de Oliveira - Chefe E-mail: beneficios@progep.ufrb.edu.br Telefone: (75) 3673-0555

### NUPAG - Núcleo de Gestão de Folhas de Pagamento

Mirella Prazeres Rodrigues – Chefe E-mail: pagamentos@progep.ufrb.edu.br Telefone: (75) 3673-0551

### DIPRE - Divisão de Pagamento e Reposição ao Erário

Daniele Conceição Marques - Chefe Telefone: (75) 3673-05516

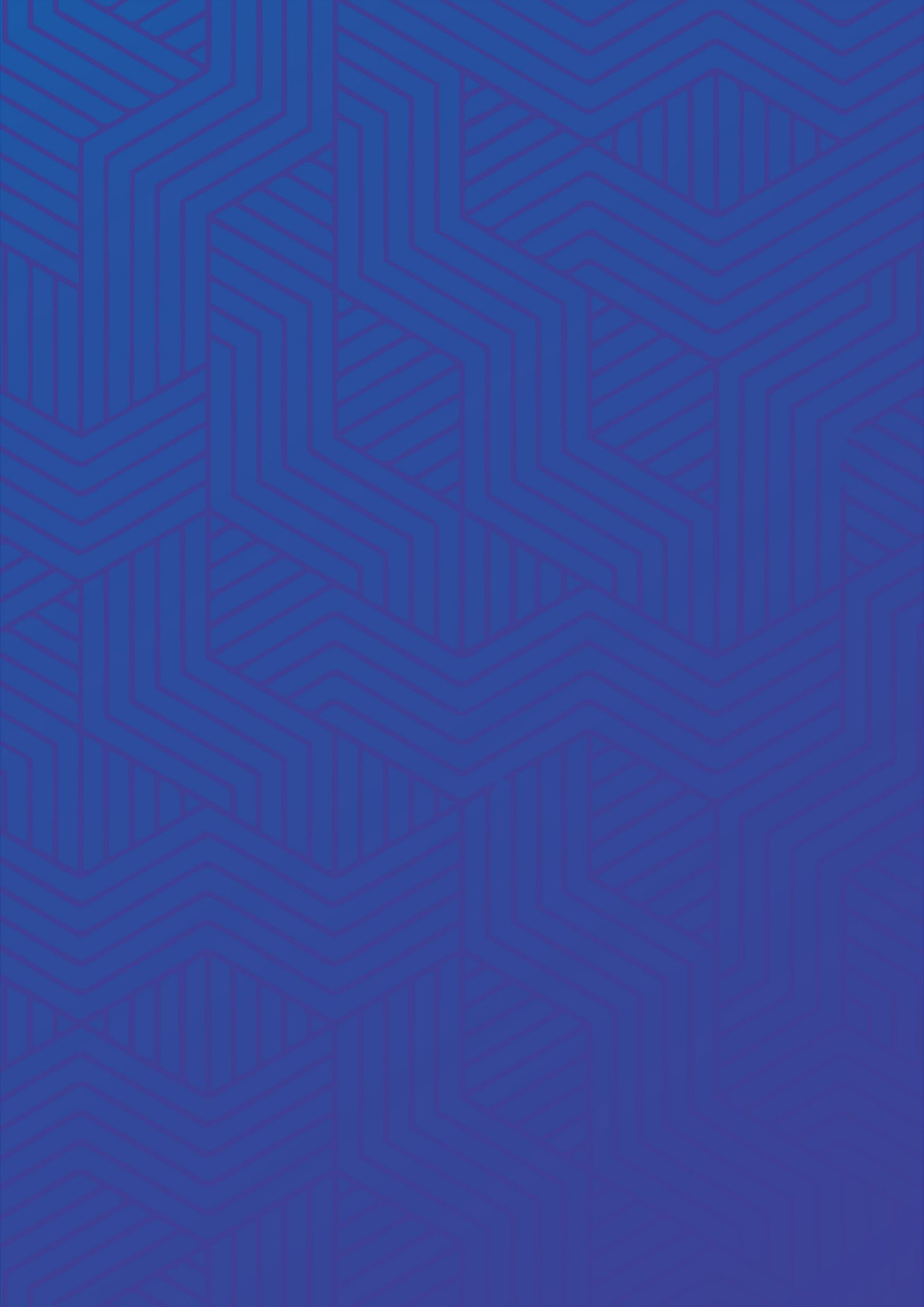